ΕN

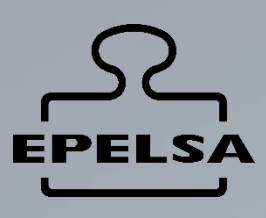

# **BP WIN PLUS TOUCH**

USER MANUAL

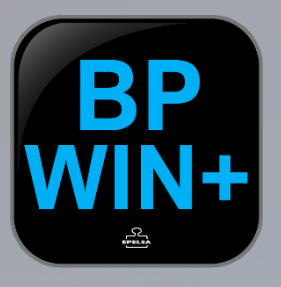

#### BPWIN PLUS

VERSION 7.1 GRUPO EPELSA www.grupoepelsa.com

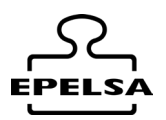

### Index

- 0. Installation of BPWIN Plus.
- 1 . Install MySql Database.
- 2. Install BpWin Plus.
- 3 . Install Neural Labs driver
- 4 . Creation of the structure.
- 4.1 Demo Mode.
- 5 . License Activation.
- 6 . Licence Types.
- 7. Node Creation.
- 8. General configuration of the application
  - 8.1 TAB Data field.
  - 8.2 TAB General
  - 8.3 TAB Printer
  - 8.4 TAB Access
  - 8.5 TAB Languages
  - 8.6 TAB Automatic
  - 8.7 TAB Style
  - 8.8 TAB Guided Mode
  - 8.9 TAB Auto TAB Export File
- 9. Data editing
  - 9.1 Companies
  - 9.2 Users
  - 9.3 Types of Weights
  - 9.4 Customers / Suppliers
  - 9.5 Products
  - 9.6 Carriers
  - 9.7 Drivers
  - 9.8 Origin
  - 9.9 Destination
  - 9.10 Licence plates
- 10. Working operations
- 11. Ticket Editor.
- 12. Listings.
- 13 . Weighing History Table
- 14 . Customised Listings.
- 15 . Input/Output Files.

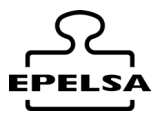

### 0. *F* BPWIN\_PLUS INSTALLATION

The complete installation contains three folders with installation packages: Folders:

mySql\_worbench InstallBpWinPlus\_V X.X DriversNeuralLabs\_Vpar

### 1. 🖋 INSTALL MYSQL DATABASE

Go to mySql\_worbench folder and run installation mysql-installercommunity-5.7.9.1.msi Follow the installation steps.

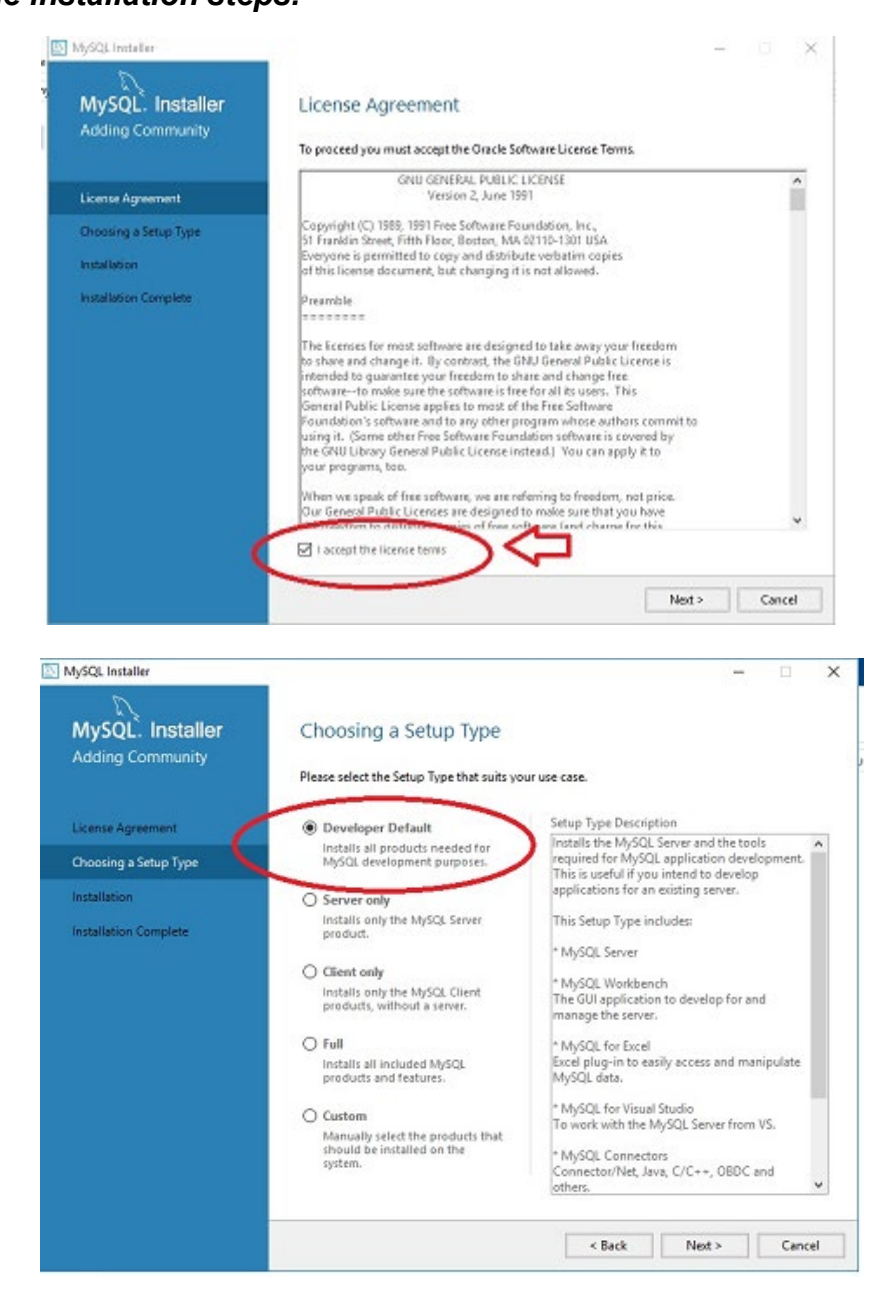

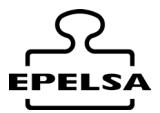

# When you reach the Check Requeriments screen, press the run button to install the necessary requirements.

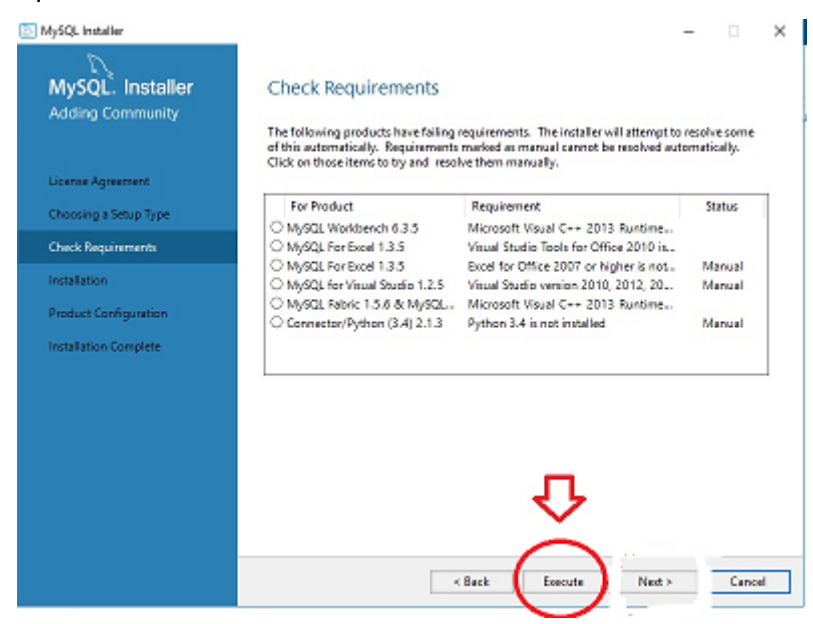

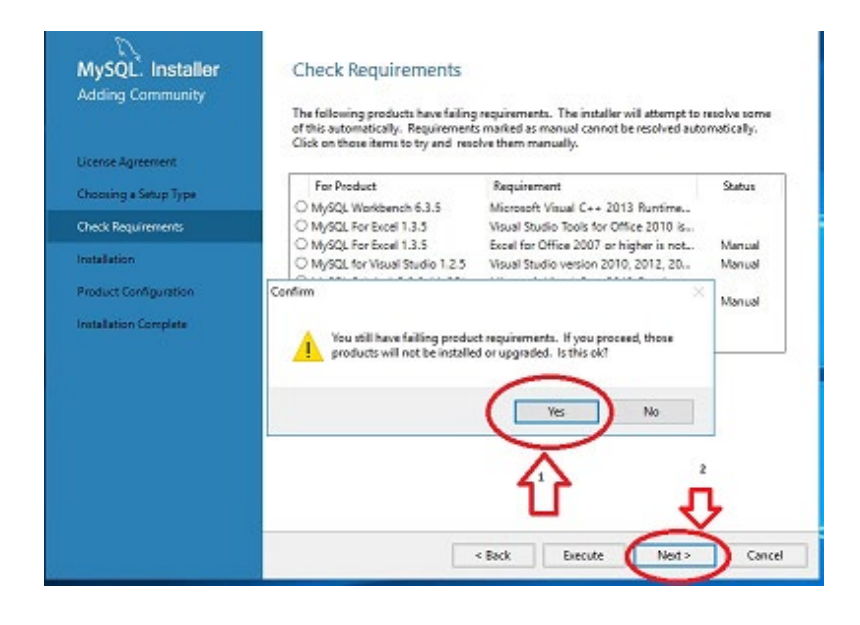

#### User Manual BP WIN Plus Touch v 7.1

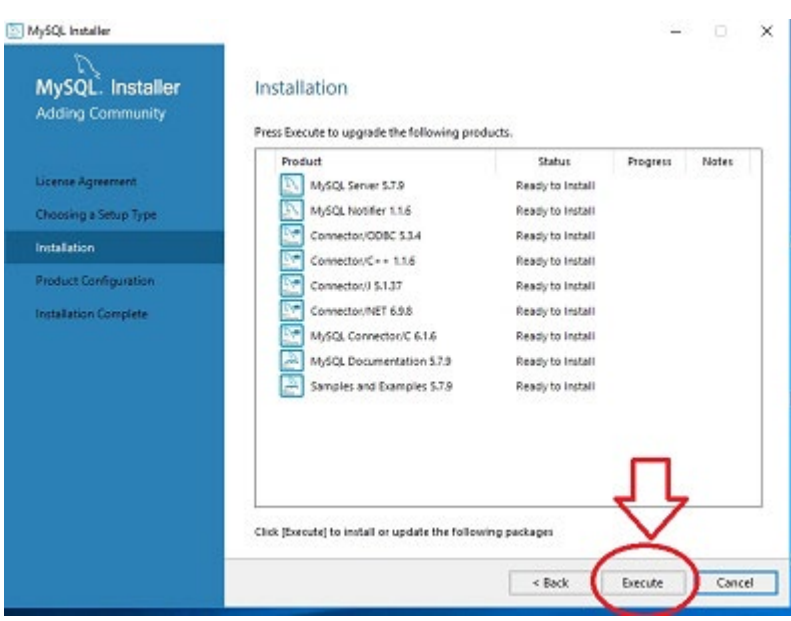

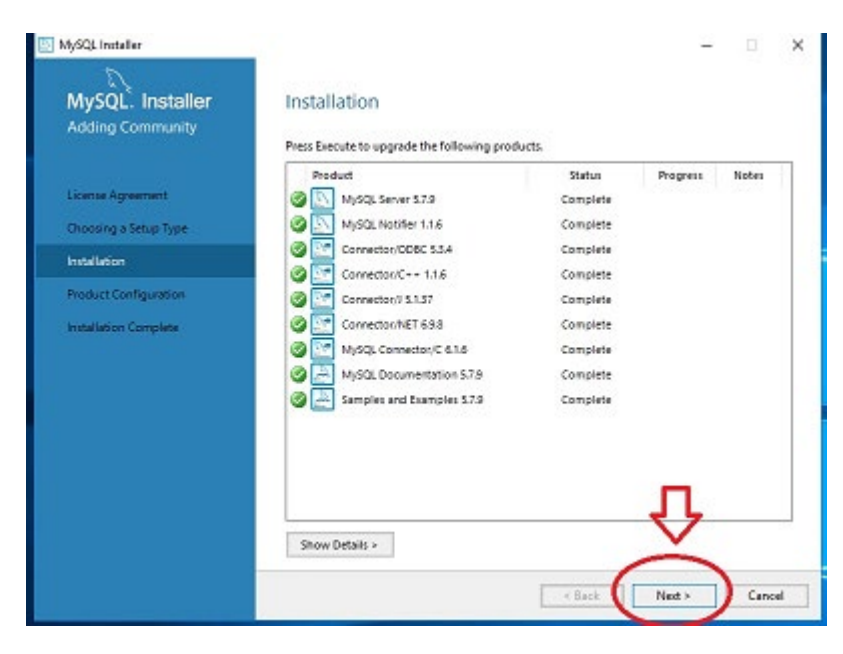

| MySQL. Installer<br>Adding Community | Product Configuration<br>We'll now welk through a configuration win | ard for each of the following products.  |
|--------------------------------------|---------------------------------------------------------------------|------------------------------------------|
| Ucense Agreement                     | products.                                                           | are one wanto minister consigning arrive |
| Choosing a Setup Type                | Product                                                             | Statur                                   |
| Generalistics                        | MySQL Server 5.7.9<br>Sampler and Extender 5.7.9                    | Ready to Configure                       |
| Product Configuration                |                                                                     |                                          |
|                                      |                                                                     |                                          |
|                                      | ٢                                                                   |                                          |
|                                      |                                                                     |                                          |

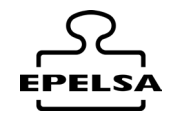

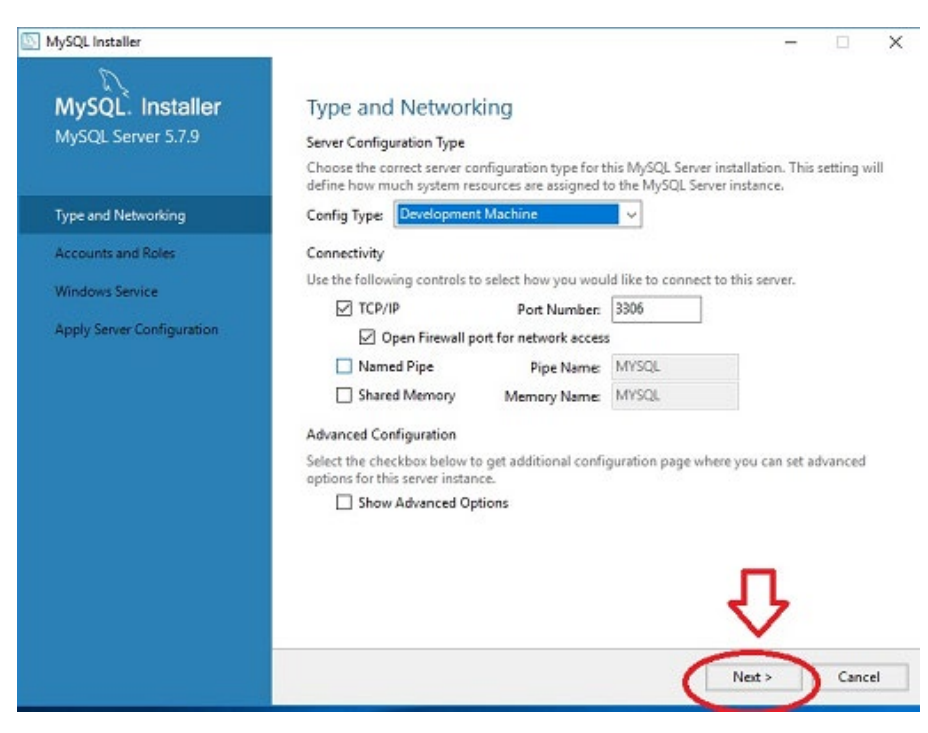

In Mysql Root Password type EPELSA in capital letters.

| 🔝 MySQL Installer                      |                                                                                  |                                |                             | – 🗆 X                |
|----------------------------------------|----------------------------------------------------------------------------------|--------------------------------|-----------------------------|----------------------|
| MySQL. Installer<br>MySQL Server 5.7.9 | Accounts and Ro<br>Root Account Password<br>Enter the pessword for the<br>place. | oles                           | companies to store this     | password in a secure |
| Type and Networking                    | Moul Root Password:                                                              | •••••                          |                             |                      |
| Accounts and Roles                     | Repeat Password:                                                                 | Password Strengt               | the Strong                  |                      |
| Windows Service                        |                                                                                  | Passmolo Subing                | in, shong                   |                      |
| Apply Server Configuration             |                                                                                  | North Contraction              |                             |                      |
|                                        | MySQL User Accounts<br>Create MySQL user accoun<br>consists of a set of privileg | its for your users and<br>jes. | d applications. Assign a ro | ie to the user that  |
|                                        | MySQL Username                                                                   | Host                           | User Role                   | Add User             |
|                                        |                                                                                  |                                |                             | Edit User            |
|                                        |                                                                                  |                                |                             | Delete               |
|                                        |                                                                                  |                                |                             |                      |
|                                        |                                                                                  |                                | < Back                      | Vext > Cancel        |

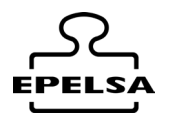

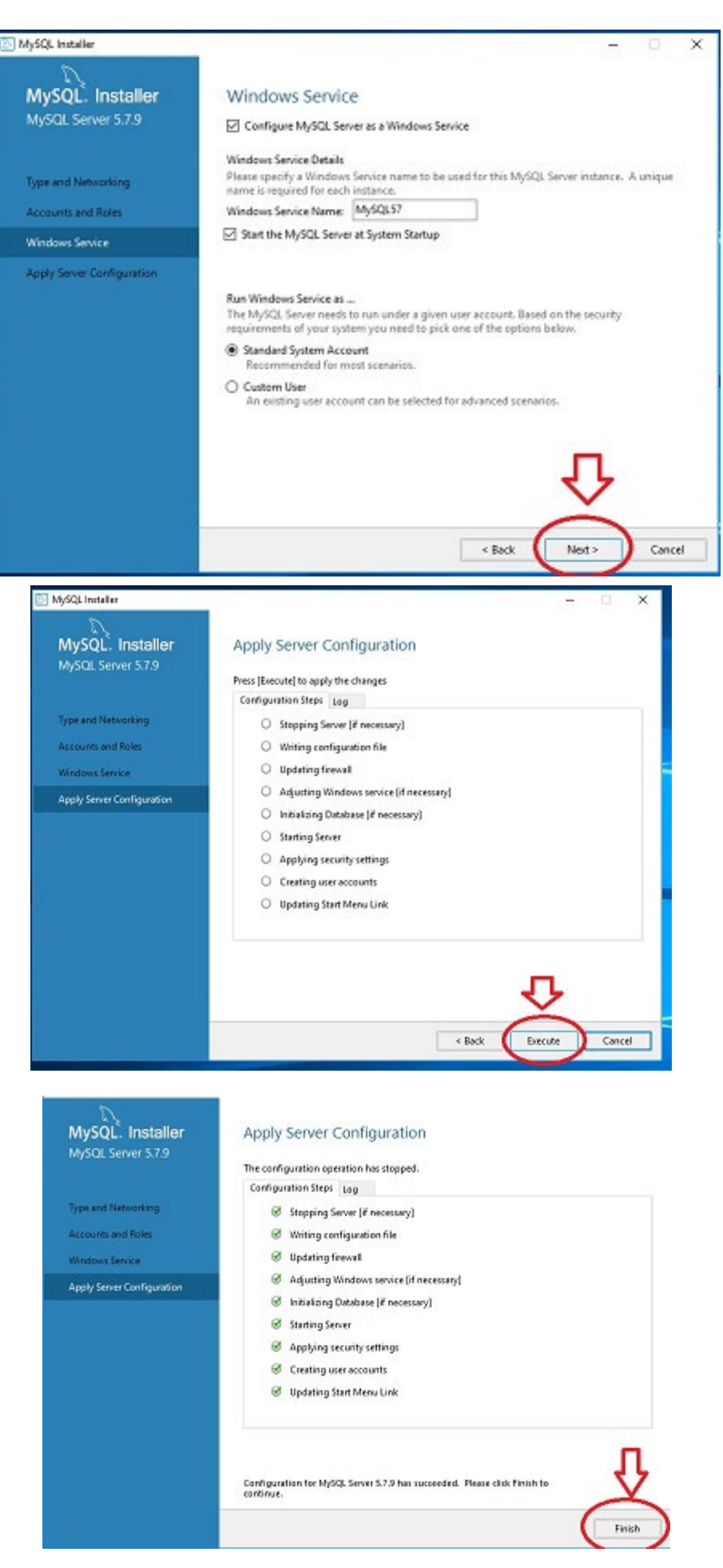

#### User Manual BP WIN Plus Touch v 7.1

E

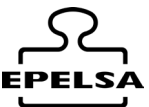

| MySQL Installer            |                                                                  |                                  | - 0                       | ×          |
|----------------------------|------------------------------------------------------------------|----------------------------------|---------------------------|------------|
| A.                         |                                                                  |                                  |                           |            |
| Adding Community           | Product Configuratio                                             | in i                             |                           |            |
|                            | We'll now walk through a configu                                 | utation wizard for each of the   | following products.       |            |
| License Agreement          | You can cancel at any point if you<br>products.                  | u wish to leave this wizard with | nout configuring all the  |            |
| Choosing a Setup Type      | Product                                                          | Statu                            | t<br>Lastine Complete     |            |
| Installation               | Samples and Examples 5.7.9                                       | Ready                            | to Configure              |            |
| Product Configuration      |                                                                  |                                  |                           |            |
| Installation Complete      |                                                                  |                                  |                           |            |
|                            |                                                                  |                                  |                           |            |
|                            |                                                                  |                                  |                           |            |
|                            |                                                                  |                                  |                           |            |
|                            |                                                                  |                                  |                           |            |
|                            | <                                                                |                                  | 4                         | >          |
|                            |                                                                  |                                  | Ň                         |            |
|                            |                                                                  | (                                | Next> Car                 | lancel     |
|                            |                                                                  |                                  |                           |            |
| SQL Installer              |                                                                  |                                  | -                         |            |
| D                          |                                                                  |                                  |                           |            |
| AySQL. Installer           | Connect To Server                                                |                                  |                           |            |
| amples and Examples        |                                                                  |                                  |                           |            |
|                            | Here are the compatible servers                                  | installed. If more than or       | ne, please select one.    |            |
| onnect To Server           | Server                                                           | Architecture                     | Status                    |            |
| pply Server Configuration  | MySQL Server 5.7.9                                               | X54                              | Running                   |            |
|                            |                                                                  |                                  |                           |            |
|                            | Now give us the credentials we s<br>make sure they work.         | should use (needs to have        | e root privileges), Click | check to   |
|                            | User: root                                                       | Credenbal                        | s provided in Server con  | figuration |
|                            | Password                                                         |                                  | 2                         |            |
| 1                          | Check 🗸                                                          | Connection succesful.            | > п                       |            |
|                            |                                                                  |                                  |                           |            |
|                            |                                                                  |                                  | (                         |            |
|                            |                                                                  |                                  | Next >                    | Cancel     |
| MySQL Installer            |                                                                  |                                  | - 0                       | ×          |
|                            | Apply Server Configure                                           | tion                             |                           |            |
| Samples and Examples       | Apply server conligura                                           | uut -                            |                           |            |
|                            | Press [Execute] to apply the changes<br>Configuration Steps 1 cm |                                  |                           |            |
| Connect To Server          | Checking if there are any f                                      | features installed that need co  | nfiguration.              | 1          |
| Apply Server Configuration | <ul> <li>Starting Server.</li> </ul>                             |                                  |                           |            |
|                            | <ul> <li>Getting Connection inform</li> </ul>                    | nation (Provide credentials if i | t is needed).             |            |
|                            | Running Scripts.                                                 |                                  |                           |            |
|                            | <ul> <li>Stopping Server.</li> </ul>                             |                                  |                           |            |
|                            |                                                                  |                                  |                           |            |
|                            |                                                                  |                                  |                           |            |
|                            |                                                                  |                                  |                           |            |
|                            |                                                                  |                                  |                           |            |
|                            |                                                                  |                                  | -                         |            |
|                            |                                                                  |                                  | 45                        |            |
|                            |                                                                  |                                  | Č-                        | _          |
|                            |                                                                  | < Back                           | Evecute Cancel            |            |

#### User Manual BP WIN Plus Touch v 7.1

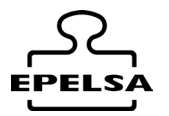

| MySQL Installer                          | ×                                                                                                    |   |
|------------------------------------------|----------------------------------------------------------------------------------------------------|---|
| MySQL. Installer<br>Samples and Examples | Apply Server Configuration<br>The configuration operation has stopped.                                                                                                  |   |
| Connect To Server                        | Contiguration Steps Log  Checking if there are any features installed that need configuration.                                                                          |   |
| Apply Server Configuration               | <ul> <li>Starting Server.</li> <li>Getting Connection information (Provide credentials if it is needed).</li> <li>Running Scripts.</li> <li>Stopping Server.</li> </ul> |   |
|                                          | Configuration for Samples and Examples 5.7.9 has succeeded. Please click Finish to continue.                                                                            |   |
|                                          | Firiah                                                                                                    | ] |

| MySQL Installer                      |                                                            | - 🗆 🗙                                              |
|--------------------------------------|------------------------------------------------------------|----------------------------------------------------|
| MySQL. Installer<br>Adding Community | Product Configuration                                      | ard for each of the following products.            |
| License Agreement                    | You can cancel at any point if you wish to le<br>products. | ave this wizard without configuring all the        |
| Choosing a Setup Type                | Product                                                    | Status                                             |
| Installation                         | MySQL Server 5.7.9<br>Samples and Examples 5.7.9           | Configuration Complete.<br>Configuration Complete. |
| Product Configuration                |                                                            |                                                    |
| Installation Complete                | c                                                          | Next > Cancel                                      |
|                                      |                                                            | Next > Cancel                                      |

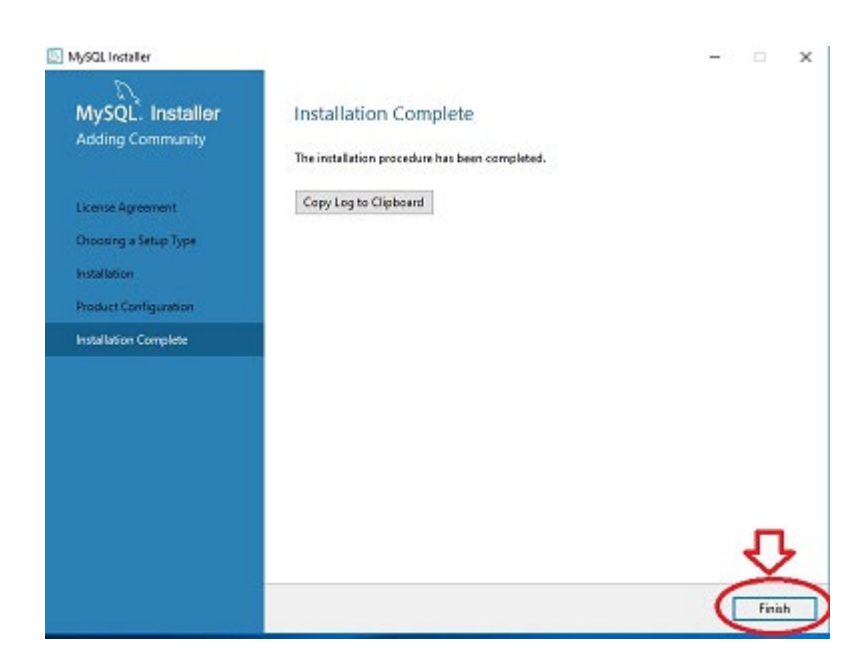

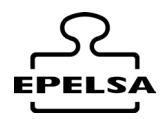

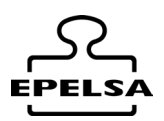

### 2. *F* INSTALAR BPWIN\_PLUS

Go to the InstallBpWinPlus\_V X.X folder. Run Setup.exe Follow the installation steps.

### 3. F NEURAL LABS DRIVER INSTALLATION

#### (Only if number plates are to be read automatically by cameras)

Install Neural Labs Drivers if you are going to use number plate reading cameras. If yes, go to the DriversNeuralLabs\_Vpar folder. and run VPAR\_WIN\_7.22.0.0.exe We continue with the installation:

### 4. *F* CREATION OF STRUCTURE

Once the packages are installed, run BpwinPlus (There is a shortcut on the desktop). It will detect that there is no database and will ask if you want to create it for the first time. We say yes and the database structure will be created.

Once the structure is created, it will ask for Username and Password.

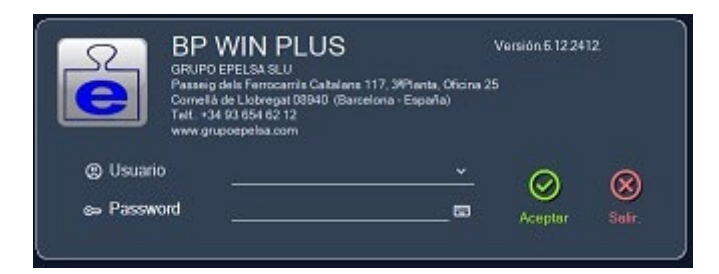

User= EPELSA Password= 762

#### **DEMO** Mode

From this point we can activate the DEMO mode.

(From Side Menu / Help / Common Mode) to test functionalities or go to the License activation form.

If we activate the DEMO mode it allows us to create Nodes and connect scales, but it randomly varies the displayed scale weight allowing us to test functionalities, but modifying the real weight values.

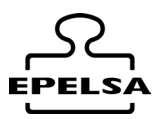

### 5. 🗲 LICENCE ACTIVATION

From the Side Menu go to Help / Activate License A form will appear to enter the data and enter the activation key.

**Internet connection required during activation.** We fill in the fields:

Company, Nif, City, Country, Email

Enter the licence number provided for activation in the **Installation key** box. Click on the Activate button.

Activar

We wait a few seconds and it will show us: License Activated

Then restart programme

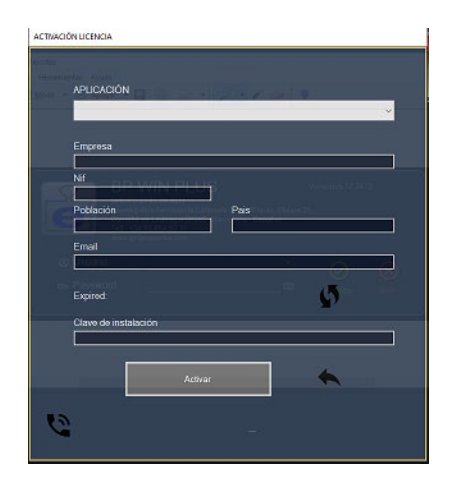

Closes the form and returns us to the main form.

If you do not have internet access, you must make a phone call to obtain a temporary code to display a telephone activation form and a telephone licence (valid during the day).

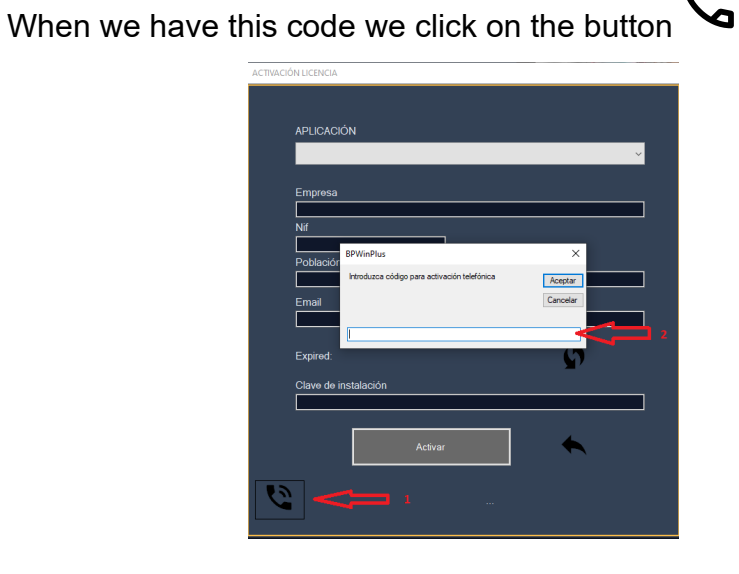

and enter the code

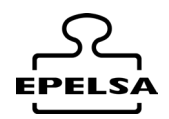

The telephone activation form will appear, enter the telephone licence number supplied by the manufacturer in the boxes and click the button.

Generate Licence.

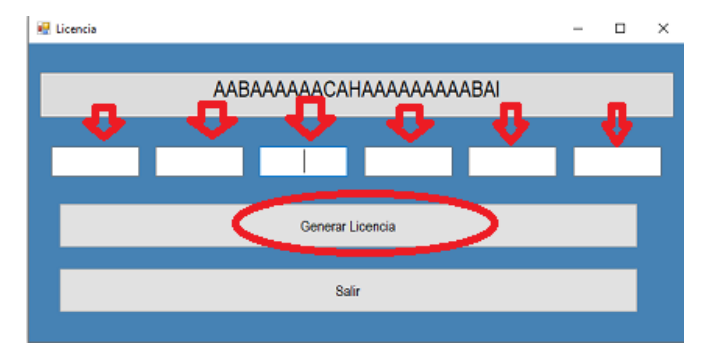

### 6. 🗲 LICENCE TYPES

- **Unlicensed**.( Administration) (0)
  - Allows connection to a database for data entry or visualisation of weighing operations.
- Slave (1)
  - This licence allows us to connect to another workstation with a basic licence or higher. You can carry out weighing operations from this workstation as a slave.
- **Basic** (2)
  - Allows connection to multiple scales.
  - Access to data entry.
  - Automatic weighing or operator weighing from the computer screen.
  - Weighing history records.
  - Listings.
- Visiocam (Panoramic) (3)
  - Allows all the functionalities of the basic licence.
  - Adds connection with up to two cameras per scale for the general view of the scale or to take photos of the loading of the trucks. It also allows to automate the photography when weighing.
- Professional (4)
  - Allows all the functionalities of the Basic license + Visiocam.
  - Adds automatic number plate reading by means of number plate recognition with camera.
  - Includes the License for number plate reading.
- Professional + Access Control (5)
  - Allows all the functionalities of the Professional licence.
  - Adds vehicle entry and exit control management to the company by reading number plates or cards. Allows the connection of Eth plates for opening doors, traffic lights, etc...

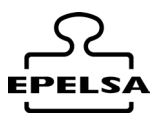

### 7. 🗲 CREATION OF NODES

We call node to the configuration of all the equipment associated to a scale, the program allows multiple nodes, the allowed configurations are:

- Configuration of communications with the scale display.
- Configuration of the printer that will issue the tickets, making it possible to differentiate between the printouts made in automatic mode and those made manually by the operator from the work form.
- Configuration of the cameras for panoramic vision and/or photo capture (depending on the type of licence).
- Camera configuration for number plate reading (depending on the type of licence).

Let's create the first node:

- Click on the sidebar menu 🐼 Configuration / 💁 Scale
- We configure the name identifier of the Node or Scale...

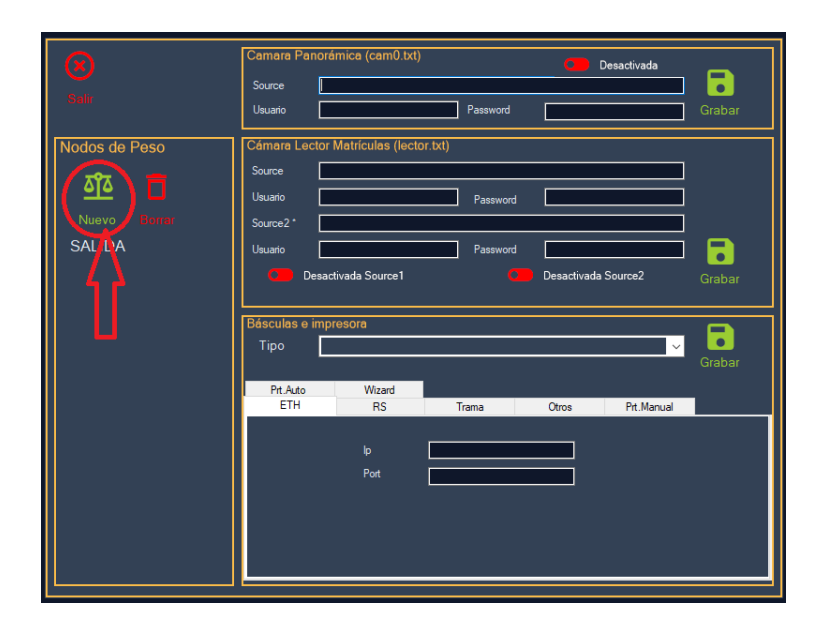

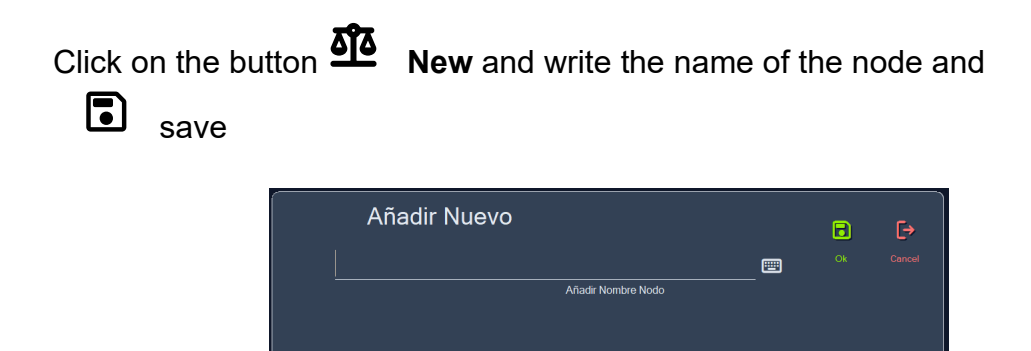

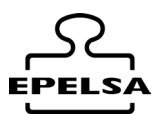

The name of the node will appear on the left side of the form. Select it by clicking on it and configure the node's data in the panel on the right.

Next, we choose the type of communication of the scale display associated with the node.

In this example, we will connect an ENI device via ModBus Ethernet.

| $\otimes$     | Camara Panorámica (cam0.txt) Desactivada                                                                                                    |                                       |
|---------------|----------------------------------------------------------------------------------------------------|---------------------------------------|
| Salır         | Source Usuario Password                                                                                                    | •<br>Grabar                           |
| Nodos de Peso | Cámara Lector Matrículas (lector.txt)         Source         Usuario       Password         Source2*         Usuario       Password         Omega Desactivada Source1       Desactivada Source2                                                                                                    | <b>G</b> rabar                        |
| 1             | Básculas e impresora         Tipo       EPELSA MODBUS Ethernet interface         Generic Scale, Ethernet interface       Generic Scale, Ethernet interface         Wizard       EPELSA MODBUS Ethernet interface         Cargar datc       EPELSA MODBUS R5232 interface         EPELSA MODBUS R5232 interface       EPELSA CT12 OPENSCALE         EPEL MOI CT12 or VipOut       * Para cargar datos de ejemplo sobre los textos source de las cámaras haz click en botón deremouse | Grabar<br>9<br>%<br>Cargar<br>cho del |

In the Wizard tab, an UPLOAD button will appear. , If we click on it, it will load example parameters that we can then replace with the correct values. In the Ethernet tab we will place the Ip and Port of the weight indicator.

| $(\mathbf{x})$ | Camara Panorámica (cam0.txt) 💶 Desactivada     |
|----------------|------------------------------------------------|
|                | Source                                         |
| Salir          | Usuario Password Grabar                        |
| Nodos de Peso  | Cámara Lector Matrículas (lector.txt)          |
|                | Source                                         |
| 비 <u>히</u> 미   | Usuario Password                               |
| Nuevo Borrar   | Source2*                                       |
| B.SALIDA       | Usuario Password 🔂                             |
|                | Desactivada Source1 Desactivada Source2 Grabar |
|                |                                                |
|                | Básculas e impresora                           |
|                | Tipo EPELSA MODBUS Ethernet interface 🗸 🔍      |
|                | Grabar                                         |
|                | Wizard ETH Otros Prt.Manual Prt.Auto           |
|                |                                                |
|                | lp 192.168.0.127                               |
|                | Pot 1000                                       |
|                |                                                |
|                |                                                |

In the Other tab :

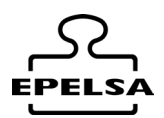

Communication timeout (Default value 500 ms) **Sleep** ( Default value 250 ms)

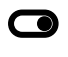

#### Approved memory.

Activate if working with approved memory

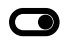

#### Product waiting.

In the case of an ENI it indicates whether the indicator will ask for the product code on the screen.

Maximum Weight (kg) Defines the maximum weight of the scale.

Weight Min (Kg) Defines the minimum weight that we consider zero.

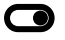

#### Requires external selection,

Activate when working with devices that require data selection before weighing, such as touchscreen poles or Android devices.

#### **Relay Board and Relay**

Allows you to select the relay board with which this scale will work and the relay that will activate the traffic light or barrier.

#### **Rele Mode**

**ON** min.W **OFF** recording W..

It is activated when the minimum weight is exceeded and deactivated when the weight is registered.

**ON** recording W. It is activated when the weight is registered.

#### Unlock Scale

Allows equipment to be unlocked when working with loops.

#### Lock Scale

Allows locking of equipment when working with loops.

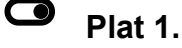

Allows you to select which platform (of the two internal Orion or ENI viewer platforms) you are working with. It works only with the OD BUS protocol and is associated with the weight platform we are working with..

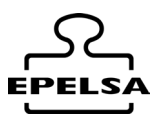

| Básculas e impr  | esora          |            |            |                   |          |
|------------------|----------------|------------|------------|-------------------|----------|
| Тіро             |                |            |            | ~                 |          |
|                  |                |            |            |                   | Grabar   |
| Prt.Auto         | Wizard         |            |            |                   | _        |
| ETH              | RS             | Trama      | Otros      | Prt.Manual        |          |
| timeout (ms)     |                | Max (Kg.)  |            |                   | 💶 plat.1 |
| sleep (ms)       |                | Min (Kg.)  | <b></b>    | Sin memoria ho    | mologada |
| Placa R. y Rele  | mi placa nueva | ~          | Ventana    | ~                 | Ō        |
| Rele Mode        |                |            |            | ~                 |          |
| Desbl.Báscula    |                | ~ <u>-</u> | O No esper | a producto        |          |
| Bloquear Báscula |                | ~          | O existe   | selección externa | 1        |
|                  |                |            |            |                   |          |
|                  |                |            |            |                   |          |

#### In the tab Prn.Auto:

This tab contains the print settings in automatic mode, allowing to differentiate by post in case of 2 posts.

- **Printer Name:** Type "ENI" if the printout is to be made via the ENI viewer printer. Otherwise, select the desired printer from the drop-down menu.
- **-No. Impressions**: Indicate the number of copies to be printed (example: 1 equals one ticket).
- **Format**: In the template\_print folder, select a template for ENI if printing will be done with the ENI printer (e.g. ENI\_Template\_1\_SPANISH\_1.txt). Otherwise, choose a generic template (e.g. GenericTicketTemplate\_1\_SPANISH.txt).

| Básculas e impre | esora        |       |       |            |        |
|------------------|--------------|-------|-------|------------|--------|
| Тіро             |              |       |       | ~          |        |
|                  |              |       |       |            | Grabar |
| ETH              | RS           | Trama | Otros | Prt.Manual |        |
| Prt.Auto         | Wizard       |       |       |            |        |
| N.impresiones    | 0<br>Poste 1 |       | Poste | 2          |        |
| Nombre Impresor  | ra 📃         |       | •     |            | •      |
| Formato 1P       |              |       | 😐 🖂   |            |        |
| Formato          |              |       |       |            |        |
|                  |              |       |       |            |        |
|                  |              |       |       |            |        |

Format 1P: Here we choose the ticket format of the first weighing, if used.

#### Manual Prt. tab:

Configuration of the printout when the operator performs the weighing from the PC form.

| Básculas e impres | ora    |             |       |            |        |
|-------------------|--------|-------------|-------|------------|--------|
| Тіро              |        |             |       | ~          |        |
|                   |        |             |       |            | Grabar |
| Prt.Auto          | Wizard |             |       |            |        |
| ETH               | RS     | Trama       | Otros | Prt.Manual |        |
| Nombre Impresora  |        |             |       |            | -      |
| N.impresiones     | 0      | O No imprim | ne 1P |            |        |
| Formato 1P        |        |             |       |            |        |
| Formato 2P        |        |             |       |            |        |
|                   |        |             |       |            | ~      |
|                   |        |             |       |            |        |

In case you want the ticket to be printed through the ENI viewer:

- **Printer Name:** Write "ENI" if the printout will be made using the ENI viewer printer.

- No. Prints: Indicate the number of copies to be printed (1 equals one ticket).

- No Print 1P: Select whether or not to print the ticket of the first weighing.
- Format: Select an ENI template in Format.
- Launch by the established printer.
- Print directly.

In case you want the ticket to be printed by one of the printers of the Windows operating system:

- **Printer Name:** Choose the printer using the search button.
- **No. Prints:** Indicate the number of copies to print (1 = one ticket).
- **Format 1P:** If the ticket is printed on the first weighing, choose a format.
- Format 2P: Select a template (e.g. GenericTicketTemplate\_1\_SPANISH.txt).

Select an option:

- Launch by the established printer.
- Allow to choose the printer before each print.

Select an option:

- Print directly.
- Allow to view the pre-print before printing.

#### Save the data:

To save the scale and printer data, press :

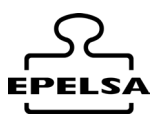

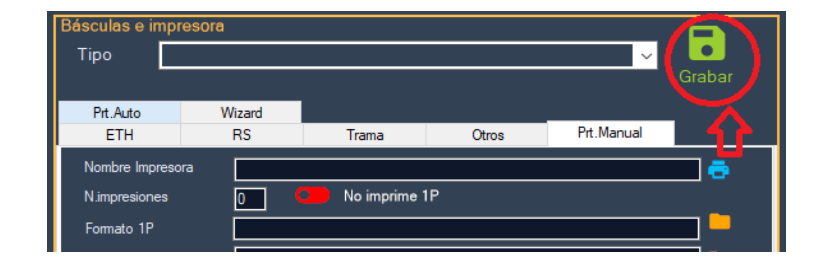

#### Visiocam camera (if we have a Professional licence or higher)

Right-click on the Source field to load an example configuration string of the chosen camera type.

| $\otimes$     | Camara Panorámica (cam0.txt) Desactivada                | Desactivada |               |  |
|---------------|---------------------------------------------------------|-------------|---------------|--|
| Salır         | Source Cargar cadena de ejemplo Usuario Password Grapar | •           | Axis<br>Dahua |  |
| Nodos de Peso | Cámara Lector Matrículas (lector.txt) Source            |             | HikVision     |  |

Replace the ip of the example string with the real ip of our camera, enter the User and Password of the camera and click on the Save button.

| 8             | Camara Pa         |                                    |                              | Desactivada |        |
|---------------|-------------------|------------------------------------|------------------------------|-------------|--------|
|               | Source<br>Usuario | nttp://192.168.0.160:80/cgi-6in/si | napshot.cgi /cha<br>Password | nnel=       | Grabar |
| Nodos de Peso | Cámara Leo        | ctor Matrículas (lector.txt)       |                              |             |        |

If we use any other camera, we can always configure it if we know its datasource (consult the manufacturer).

Deactivate/Activate. Enables or disables the use of this camera.

#### License Plate Camera (if we have a Professional licence or higher)

It is the same procedure as in the Visiocam section.

| Cámara Lector Matrículas (lector.txt) |          |                                                       |          |                     |               |                              |  |           |
|---------------------------------------|----------|-------------------------------------------------------|----------|---------------------|---------------|------------------------------|--|-----------|
|                                       | Source   | http://192.168.0.160:80/cgi-bin/snapshot.cgi?channel= |          |                     |               |                              |  |           |
|                                       |          |                                                       | Password |                     | Cargar cadena | Cargar cadena de ejemplo 🛛 🕨 |  | Axis      |
|                                       | Usuano   |                                                       |          |                     |               |                              |  | Dahua     |
|                                       | Source2* |                                                       |          |                     | ]             |                              |  | HikVision |
|                                       | Usuario  |                                                       | Password |                     | ]             |                              |  |           |
|                                       | C De     | esactivada Source1                                    |          | Desactivada Source2 | Grabar        |                              |  |           |

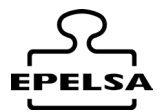

Replace the ip of the example string with the real ip of our camera, enter User and Paswword of the camera and click on the Save button.

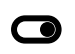

Disable/Enable Source 1. Enables or disables the use of camera 1

**Disable/Enable Source 2.** Enables or disables the use of the camera 2.

### 8. 🗲 GENERAL CONFIGURATION

We will access the configuration form from the main screen in the Menú lateral / Configuration .

This form allows us to configure some aspects of the programme's operation. Depending on what is programmed in the different fields, the programme acts in one way or another, so special emphasis must be placed on checking that the programming coincides with how we want the programme to react to different events.

The button accepts all changes made on any sheet and closes the form. The changes are saved in the "settings.txt" file and are permanent.

The button  $\bigotimes$  cancels all changes made to any sheet and closes the form.

The configuration has been separated depending on its nature into different TAB sheets, each TAB sheet is described in detail below.

| Datos Guiado Export |
|---------------------|
|---------------------|

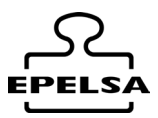

### 8.1 TAB DATA FIELDS

This section refers to the data fields associated with the weighing and the weigh-in-transit item, as well as to the free write fields in assisted weighing.

| Data fields   |              |                       |         |     |                                     |             |              |
|---------------|--------------|-----------------------|---------|-----|-------------------------------------|-------------|--------------|
| Campo         | Visible      | Editable desde perfil | Inicial | V1P | En pesaje asistido                  |             |              |
| Usuario       |              |                       |         |     | Requerir cálculo de densidad        |             |              |
| Empresa       |              | Perfil edición selec. | 0       |     |                                     |             |              |
| T.pesada      |              | Perfil edición selec. | 0       |     | Nombre del campo libre              | Obligatorio | Visible      |
| Cli/Prov      | $\checkmark$ | Perfil edición selec. | 0       |     |                                     |             |              |
| Producto      | $\checkmark$ | Perfil edición selec. | •       |     | Hoja de Seguimiento                 | V           | V            |
| Transportista |              | Perfil edición selec. | 0       |     | Mi campo numero 2                   |             | $\checkmark$ |
| Conductor     |              | Perfil edición selec. | 0       |     | Este campo es invisible             |             |              |
| Origen        |              | Perfil edición selec. | 0       |     | Notas 3                             |             | $\checkmark$ |
| Destino       |              | Perfil edición selec. | 0       |     | No visible ni usado                 |             |              |
| Libre         |              | Perfil edición selec. | 0       |     |                                     |             |              |
| Matriculas    |              | Perfil edición selec. | 0       |     | Establecer inserción cambiando el v | alor de Id  |              |
| Remolques     |              | Perfil edición selec. | 0       |     |                                     |             |              |
| Contenedores  |              | Perfil edición selec. | 0       |     |                                     |             |              |
| Filtro        |              | Solo programador      |         |     |                                     |             |              |

### Data fields

**Field :** Name of the data field. Refers to the data fields that you can or want to edit from the programme.

#### Visible:

☑ The field will be visible both in weighing for selection and in data editing in case the user has permission to edit.

□ The field will not be visible in weighing or editing regardless of the selected profile.

NOTE: The fact that a data field is not visible does not mean that it is not saved with its default value in the weighing history database.

**Editable from profile:** The field will be visible in Data editing if you have at least the user profile selected.

| Perf | Perfil edición 🔹 |  |  |
|------|------------------|--|--|
|      | Usuario          |  |  |
|      | Listador         |  |  |
|      | Editor           |  |  |
|      | Administrador    |  |  |
|      | Programador      |  |  |

**Initial:** At its value ● when opening the heavy form, this field appears as the initial selected field, in its value ○ auto field selection is not performed when loading the

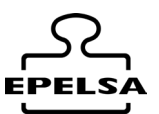

weighing form. Only one initial field can be selected  $\bullet$  logically, there cannot be two firsts.

#### V1P:

☑ The field is added in HeavyItem (code and name). This field is visible from the main screen

□ The field with this value does not appear in Heavyltem.

NOTE : It is recommended to use only the essential fields or none at all in order to have as many trucks as possible visible on the main screen.

#### Density calculation required:

☑ Density calculation is performed in the weighing form. FUTURE VERSIONS

□ No density calculation is performed. Default value. FUTURE VERSIONS

NOTE : No value is applicable, future versions will calculate the density according to the container's m3.

### Free fields

Free fields are defined as freely writable fields in aided weighing. These are fields that are filled in during weighing, e.g. tracking sheet, etc. They are treated in the same way as the Notes field.

**Free Field Name:** In these text boxes you set the text that will appear in the weighing form above the free field box. Literal0..4 for printing in ticket format.

#### Obligatory:

☑ It does not allow weighing unless the box corresponding to the free field has a text value.

 $\Box$  The value of the text box will not be taken into account, even if it is empty. Default value.

#### Visible

☑ Show the text box and the descriptive in the weighing form..

 $\Box$  The text box and the descriptive are hidden in the form. Their space is divided between the boxes that are visible.

NOTE : Mandatory and visible envelope, the mandatory fields must be visible, otherwise it is not possible to weigh unassisted due to the impossibility to fill in a non-visible field.

#### $\Box$ Set the insertion by changing the value of id

In its value  $\square$  in the import of the weighing history file ignores the record id and inserts it as a new record.

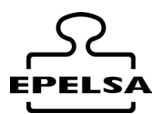

In its value  $\Box$  the import of the weighing history file overwrites the id of the record if it already exists or creates a new one if it does not exist.

Important note. Weighing record import operations are not reversible, you must be especially careful when performing them and check that the import configuration parameters are as desired. It is recommended to make a backup before performing any import.

# THE RESPONSIBILITY FOR THE LOSS OF DATA IN THIS OPERATION LIES SOLELY WITH THE USER WHO PERFORMS IT.

### 8.2 TAB GENERAL

This section refers to the behaviour of the programme's mode of operation in specific situations.

#### □ All companies share the same ticket number.

In its value 🗹 the ticket number assigned to each weighing is common, regardless of the company selected at the time of weighing. The programme automatically assigns the next ticket number from its counter section and puts the counter of all the companies in common.

In its value  $\Box$  each company has its own counter and each weighing is assigned the next available number. In this case it may happen that we have weighings from different companies with the same ticket number.

#### □ Allow unassisted weighing 1P

In its value 🗹 the first automatic weighing (camera, RFID card, scanner or pullfile) is allowed if the number plate is registered in the database.

At its value  $\Box$  it is not allowed to perform the first weighing automatically.

#### □ Allow unassisted weighing 2P

In its value I second weighing is allowed automatically (camera, RFID card, scanner or pullfile) if the number plate is registered in the recorded number plates or if the first weighing has already been carried out.

In its value  $\Box$  the second weighing is not allowed to be performed automatically.

#### □ Launching unauthorised number plates in the UI.

BPWin+ does not allow unauthorised licence plates to be weighed unassisted. For a licence plate to be authorised, it must be registered in the system. This field allows to display unauthorised number plates read by cameras or pullfile in the user interface. In its value  $\blacksquare$  the unauthorised read number plate is released as if it had been keyed in for weighing through user interaction. The launching of this number plate only occurs on the PC with MASTER licence or higher, not on the slaves.

In its value  $\Box$  no action is taken, so the licence plate will not be weighed automatically and is output **WITHOUT WEIGHING**.

#### □ date1 is always Tara

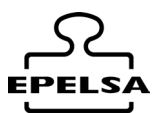

In its value I date1 of the weighing history record always corresponds to the date on which the lowest weight value was weighed, date2 of the record always corresponds to the date of the highest weight value recorded.

In its value  $\Box$  records date1 at its lowest time value and date2 at its highest time value.

**Tare is the lowest value/Tare is always 1P.** Allows us to choose whether we want the tare to always be the lowest value or if Tare is always 1P.

# Type of weighing Customer/Supplier Normal / Type of weighing Customer/Supplier always visible.

If we select Normal weighing type, the type will be automatically selected from what is programmed in the Customer/Vendor tab.

If we select Type of weighing Client/Prov. a combo will appear always visible to be able to change if we are interested in the type Client/Prov. when carrying out the weighing.

| Chat           |           | - |      |
|----------------|-----------|---|------|
| Habilitar Chat | Port      |   | 8050 |
| Ip Servidor    | 127.0.0.1 |   |      |

☑ Enable the chat service. We will enable this service only if we have slaves in the same network. The Android BpWinTerminal are considered slaves for all purposes.

The programmed port must be free of firewalls or with permissions for communication between devices.

In server ip we will put the ip of the Master PC.

In this type of installation where there is a Master and n Slaves, we only need a fixed IP in the MASTER.

□ Enables the chat service in its negative value if no Slave or Android BPWinTerminal equipment is available.

| anoramic Camera      |        |  |  |  |  |
|----------------------|--------|--|--|--|--|
| Refresh time         | 500    |  |  |  |  |
| ☑ Take photo automat | ically |  |  |  |  |
| Photo Route C:\fotos |        |  |  |  |  |

Refresh time sets the time in milliseconds that snapshots are taken in the camera defined as panoramic.

In the 🗹 value of snapshot automatically saves this snapshot in the destination Photo Path folder as license\_ntkt.jpeg.

#### Camera License Plate Reader

| Percentage of valid reading | 85 |
|-----------------------------|----|
| Minimum character height    | 20 |

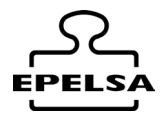

In order for a camera-read number plate to be considered valid, the reading percentage must be greater than the set value and the height of the character read must be greater than the set value. If this does not occur, the number plate reading is rejected.

#### $\Box$ Activate logs

Activate the test function at its value  $\square$  where it writes us text files with the date format of everything that passes through the program routines.

This is especially useful for locating faults or processes that have not executed correctly.

#### □ Activate VPAR logs (Technical Service)

Activate the number plate recognition test function in its  $\square$  value where it will create an analysis file for character heights and percentages. Once the appropriate percentages have been programmed, this option must be set back to its value  $\square$  for the correct performance of the program.

### 8.3 ENTERPRISE TAB

|               | Alternative Printer                                             |   |
|---------------|-----------------------------------------------------------------|---|
| Printer Name: | MiNombreImpresora                                               | ٩ |
| Format        | MiRutaFormatoImpresion                                          | ٩ |
|               |                                                                 |   |
|               | $\blacksquare$ Reprint all tickets on this alternative printer. |   |
|               | ☑ Save ticket as PDF                                            |   |
|               |                                                                 |   |
|               | Printer Unmemorised                                             |   |
| Printer Name: | MiNombreImpresora                                               | ۹ |
| Format        | MiRutaFormatoImpresion                                          | ٩ |
|               |                                                                 |   |

In this Tab we configure the alternative (weighing history) printer.  $\textcircled{\cap}$ ). Pulsing over  $\cap{\cap}$  no dialogue box opens so that we can choose the name of the printer from those installed on the system. We can also search for a ticket format for the alternative printer.  $\cap{\cap}$ .

#### □ Reprint all tkt by this alternative printer.

In its  $\square$  state, it automatically reprints the scale tickets in the format and on the selected alternative printer.

User Manual BP WIN Plus Touch v 7.1

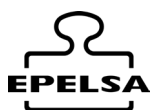

NOTE : If reprinting is chosen it will be printed automatically without being displayed on the screen, as this option is intended for unattended operation.

#### □ Save tkt as PDF

In its state  $\square$  creates a PDF of the scale tickets in the format and for the chosen alternative printer automatically. They are saved in the folder TiquetPDF.

NOTE : The file name is the ticket number.

In the same way we can configure the format and the printer of the weighing WITHOUT MEMORISING.

### 8.4 TAB Access

#### $\Box$ Activate access control

Activates the access control function at its  $\square$  value. This check only serves to temporarily deactivate the access control, since, even if it is set to a positive value, it does not work if we do not have a licence.

### 8.5 TAB Languages

This Tab allows us to change the language of the programme to the one we select.

Select language

| Castellano |            |
|------------|------------|
|            | Castellano |
|            | Catalán    |
|            | Inglés     |
|            | Francés    |
|            | Holandes   |
|            | Etc        |

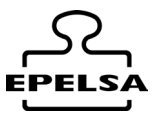

### If you need any additional language, please contact Epelsa Group.

### 8.6 TAB Auto

This tab allows the configuration of different aspects that have process automation in common.

#### Auto Emailing

| email            | micorreo@gmail.com |           |        |  |  |
|------------------|--------------------|-----------|--------|--|--|
| Password         | asdfasdf1234       |           |        |  |  |
| Host             | mihost             |           |        |  |  |
| Port             | 8054               | □ SSL     |        |  |  |
| Send an email to | Customer           | □ Carrier | Driver |  |  |

If we configure our email data correctly, when we weigh, the program automatically sends an email to the fields that we have marked with the value  $\square$ , this email is sent attaching a copy of the ticket.

**Note:** For the email to be sent, it is necessary that the "email" field of the corresponding customer, transporter or driver cards is filled in with a valid email address. If the "email" field is empty, the email will not be sent.

Free fields

| Set Name              |                          | Ħ            |   |   |
|-----------------------|--------------------------|--------------|---|---|
| Save free field       |                          | •            | Ō |   |
| Positions to be saved | Product code 🗸           | Product Name |   | • |
| Compare against       | Product code in history. |              |   | • |

Set the desired name for the free field and press 🖬 to change in the database. The field "Save free field" must be empty, if it is not, the fields destined to "free field" in the weighing history will be filled with the values of the weighing that we have selected in "positions to save". In the weighing history form there is a "compare" button, which allows you to filter the fields that have been modified in comparison with the "Compare against" field. (Security functionality requested by a client).

#### □ Convert read hexadecimal values to decimal values.

At its value  $\square$  all cards read by the program will be converted to decimal value. In addition, a prefix "00" is always added to cards external to ENI systems.

User Manual BP WIN Plus Touch v 7.1

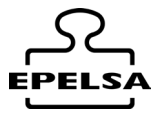

Ō

#### FAREWELL MESSAGE

FAREWELL MESSAGE

Message dismissed

EXIT

In ENI systems, a message is sent to the indicator when the weighing is saved. The output message is set in this field. If the value is left blank, the program sends the DESTINATION text that is selected.

IN OUT FILES

Self-reading. IN files
 Create Auto. OUT1P files
 Create Auto. OUT2P files

□ Allow unmemorised number plates

\*See operation in document IO FILES.

#### □ Auto reading. IN files

Enables/Disables the option to read the IN file.

#### □ Create Auto. OUT1P files

Enables/Disables the write option of the OUT1P file.

#### □ Create Auto. OUT2P files

Enables/Disables the write option of the OUT2P file.

#### □ Enable non-stored number plates

In its value , automatic weighing is allowed (camera, pullfile, infile) even if the number plate is not in stored number plates. This option overrides the launching of non-stored number plates to the UI (User Interface), as no user intervention is required for weighing. The default data for automatic weighing will be obtained from the first record of pre-recorded number plates. It is important to create the first record with the default data that we want to be recorded.

In its value  $\Box$  the program will manage the unrecorded number plate in its usual way.

User Manual BP WIN Plus Touch v 7.1

Automatic weight range Weight cycles Automatic Auto Reset Cycles

| ے کے<br>EPELSA |
|----------------|
| 1000           |
| 7              |
| 0              |

Auto set License plate not memorised

Prioritise number plate reading

#### Automatically selected company

In BPWin+ assisted operation (via cameras or pullfile), once the number plate has been detected, the programme proceeds to weighing provided the following conditions are met:

- The scale weight value must not fluctuate more than the Automatic Weight Range for the number of cycles defined in Automatic Weight Cycles.

- If this condition is not met, the countdown restarts until the weight stability criterion is reached.

By adjusting these values, we can prevent the weighing from taking place while vehicles are entering the scale, even if the number plate has been read correctly.

With the parameter **Auto reset cycles** other than zero, the scale will not wait for unloading before accepting number plates again. Instead, it will count the programmed cycles and return to the number plate insertion mode.

With the parameter **Auto set unstored number** plate activated, as soon as the weight exceeds the minimum weight, an unstored number plate called "AUTO PRINT" is automatically assigned and printed according to the usual configuration criteria. The printout will be made directly with the format and printer set to Printer without saving.

This print mode will also execute programmed actions, such as traffic light and barrier control, file generation, etc.

**Important note:** If this parameter is activated and n auto reset cycles are programmed, the program may enter a print loop if the set criteria are met.

With the parameter **Prioritise number plate reading** in negative value, the weighing is prioritised as soon as the number plate is detected.

In positive value, priority is given to the card reading.

This is useful when in the number plate record there is a number plate programmed which also has an associated card, allowing to define which of the two has priority.

Automatically selected company

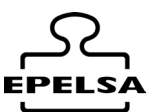

Automatically selects the company to which this team belongs. It is especially useful when used in conjunction with the filter file **filter1p.txt**.

#### Example:

If the database is shared between different plants, this parameter will allow to display in the user interface only the trucks of a specific company..

#### Brief explanation of the filter1p.txt file

The filter1P file has to be located on the scale node. If the file exists, apply the filter.

Example lines from the filter1P file: In this example line you can see that a filter per company will be applied. Select \* from tprimerapesada where cmd LIKE "%M}7}0}1%"

In another example line it can be seen that a filter per scale will be applied. Select \* from tprimerapesada where idbascula=0

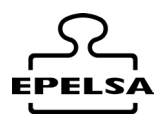

### 8.7 TAB Style

It allows us to configure some parameters of the style of the forms..

| Altura Báscula          | 80                 |        |
|-------------------------|--------------------|--------|
| Altura Báscula          | 10                 |        |
| Texto Tamaño<br>Pequeño | 10                 | Record |
| Texto Tamaño<br>Normal  | 12                 |        |
| Texto Tamaño<br>Grande  | 16                 |        |
| ڮ<br>ٳڿ                 | Night/Day Mode     |        |
| ₩ / <b>X</b>            | Touchscreen/Normal |        |

**Grid Height**. Allows us to set the spacing between data in the programme grids. Especially useful for fully tactile environments.

**Scale Height** is there for the adjustment of the program with the space reserved for scale in case it runs on a CT12 indicator.

**Text Small Size.**, Allows us to modify the size of the small font.

Text Small Normal . Allows us to modify the size of the normal font.

**Text Big Size** . Allows us to modify the size of the large font.

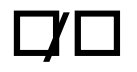

Allows to choose the colour of the user interface between light and dark.

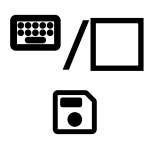

Activates or deactivates the touch keyboard functions.

Saves the style settings.

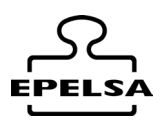

### 8.8 TAB Guided Mode

| •                      | Normal/Guided mode     |
|------------------------|------------------------|
| Guided Mode High Item  | 10                     |
| Ancho Item Guided Mode | 10                     |
| Scale 🗸                | 12                     |
| Fields and order       | 16                     |
| Table 🗸                | $\oplus$               |
| Selected data          |                        |
|                        |                        |
|                        |                        |
|                        | D Rubber selected item |

**Guided Mode** When this mode is activated, the user interface will request the data sequentially, following the order previously configured in section

#### Fields and Order.

| Item High Guided Mode                         | Allows us to configure the height of guided mode screen items. |
|-----------------------------------------------|----------------------------------------------------------------|
| Guided Mode Wide Item                         | Allows us to set the width of the guided mode screen items.    |
| Associated scale                              | Scale to which the guided mode is associated                   |
| Table from which we want to be asked for data | $igoplus_{	ext{Pressing selects the data}}$                    |
| Selected Data                                 |                                                                |

### 8.9 TAB Auto Export File

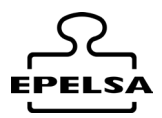

Save

#### AutoExpor

| □ AutoExport (or<br>licence) | nly with professio | nal               | Hora | 23 : 00   |   |
|------------------------------|--------------------|-------------------|------|-----------|---|
| Export Route                 |                    |                   |      |           |   |
|                              |                    |                   |      |           | ٩ |
| Report .rp16                 |                    |                   |      |           |   |
|                              |                    |                   |      |           | ۹ |
| File name                    |                    |                   |      |           |   |
| Prefix                       | Format Date        | Suffix            |      | Extension |   |
| entry                        | yyMMdd             | suffix            |      | csv       |   |
| Separator field (A           | Ascii Code)        |                   |      |           |   |
| 59                           |                    | Headers / No Head | lers |           |   |

If I AutoExport is checked, a weight history file named dia.csv will be automatically generated in the path specified in Export Path, at the time set in the Time field.

This is especially useful in installations where automatic export of weights to other systems via a flat file is required for processing.

#### Report .rp16

Here we select the file containing the export structure. This structure is configured in the **Programmable lists** option, where the fields to be exported can be chosen and saved in a file that can then be selected from this section.

File name configuration

The file name is fully configurable using the following structure:

#### Prefix + Date format + Suffix + Extension

In the Separator (ASCII Code) field, the ASCII character that will act as a separator for the exported fields must be indicated.

#### Headers / No Headers

With this switch we select whether we want to print the headers in the export.

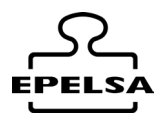

### 9. 🗲 DATA EDITING

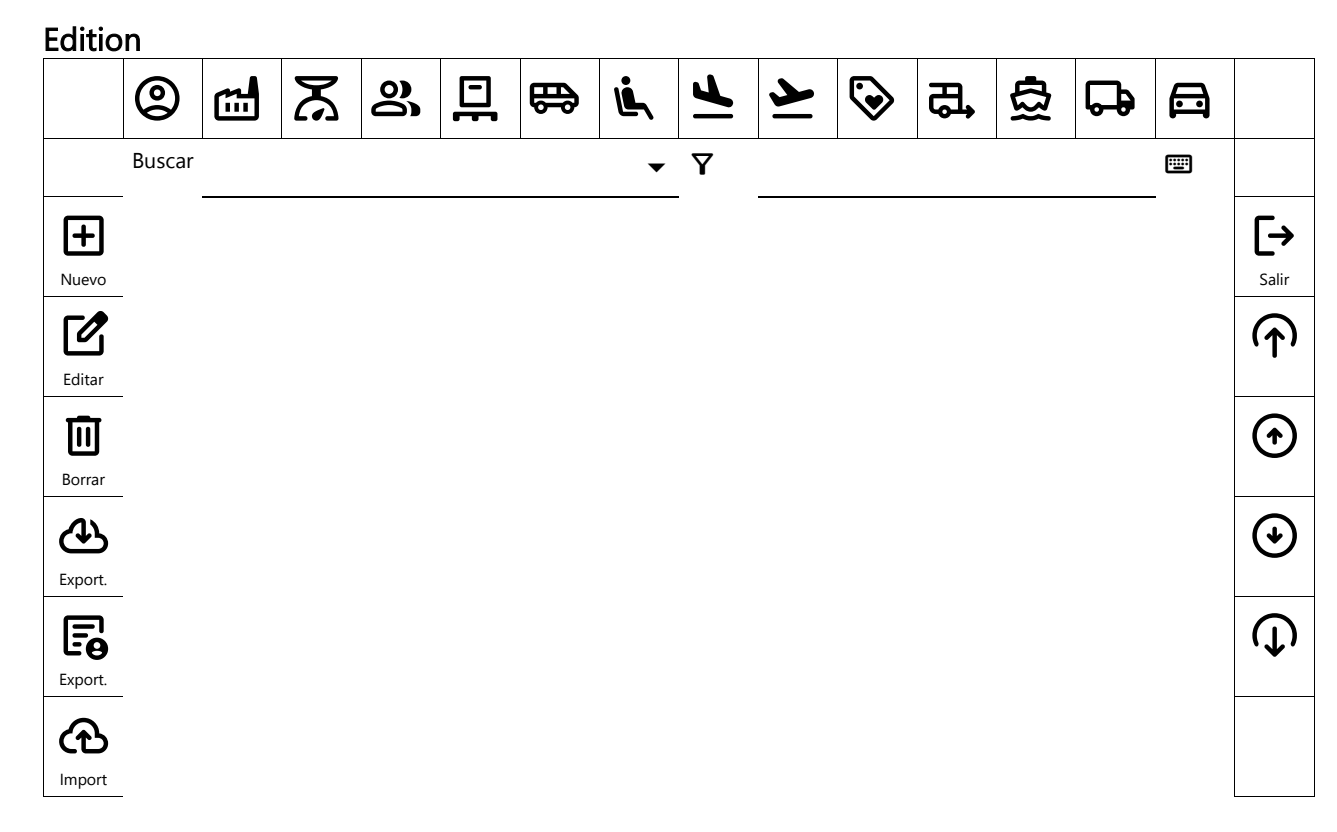

#### From Menu / Edit we access the different data tables.

Description of the common buttons in all the editing forms:

| +  | Add new record                                                                         |
|----|----------------------------------------------------------------------------------------|
| ľ  | Edit selected existing record                                                          |
| Ū  | Delete selected record                                                                 |
| Y  | Performs the search by typing according to the field and value of the selected filter. |
| æ  | Performs an export in .csv format of the table we are in.                              |
| F  | Performs a custom export                                                               |
| ው  | Performs an import to the table from a file in csv format.                             |
| [→ | Exit the editing form                                                                  |
| L  |                                                                                        |

| 0       | <b>~</b> | ሯ              | 00                  |           | ₿                   | Ľ,               | Ē      | <u>~</u> | $\mathbf{S}$ | £,             | ₫                 | 무                |         |
|---------|----------|----------------|---------------------|-----------|---------------------|------------------|--------|----------|--------------|----------------|-------------------|------------------|---------|
| Usuario | Empresas | Tipo<br>Pesada | Clientes /<br>Prov. | Productos | Trans-<br>portistas | Conduc-<br>tores | Origen | Destino  | Libres       | Remol-<br>ques | Conte-<br>nedores | Matrí-<br>culas. | Accesos |

By clicking on the different icons in the bottom bar, you can access the different forms for data editing.

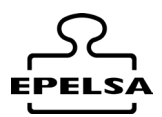

### **Companies**

Access from the Side Menu Datos / Companies / Editar

| 📾 Em                             | presa                       |                      |                                         |                           |
|----------------------------------|-----------------------------|----------------------|-----------------------------------------|---------------------------|
| <b>ຈູ</b> Código                 | 0 ==                        | Nombre               | RECICLADORA DE VIDRIO S.L.              |                           |
| Linea Cabecera1                  | C/ LAS ROSAS № 88 - 35118 A | VAAC 📼               | Pie de Tiquet1                          |                           |
| Linea Cabecera2                  | CIF: B99999999              |                      | Pie de Tiquet2                          |                           |
| Linea Cabecera3                  | Móvil: 699 999 999          |                      | Pie de Tiquet3                          |                           |
| Linea Cabecera4                  |                             |                      | Pie de Tiquet4                          |                           |
| Linea Cabecera5                  |                             |                      | Pie de Tiquet5                          |                           |
| EPELS                            | Ruta Logo                   | <u>C:\Users\Lean</u> | dro\Desktop\EPELSA_PROYECTS\logosEpelsa | i <u>llogo_blancc</u> 🖬 Q |
| ₽ N.Tiqu<br><sub>editar</sub> 12 | <sup>et</sup><br>452        |                      | A                                       | ceptar Cancelar           |

Fill in Code and Company Name

In Header Lines 1 to 5 are the lines of text that will appear in the header of the ticket.

In Ticket Footer Lines 1 to 5 are the lines of text that will appear at the End of the ticket.

In the Logo Path, we will use the magnifying glass to search for the path where the company logo we want to include in the ticket is located (except for ENI equipment designs).

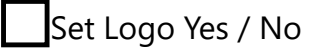

In the Counter tab we have the counter of this company.

Saves the changes made.

Exit the file.

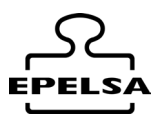

### **Q** Usuarios

From Side Menu Datos / Users / Deditar

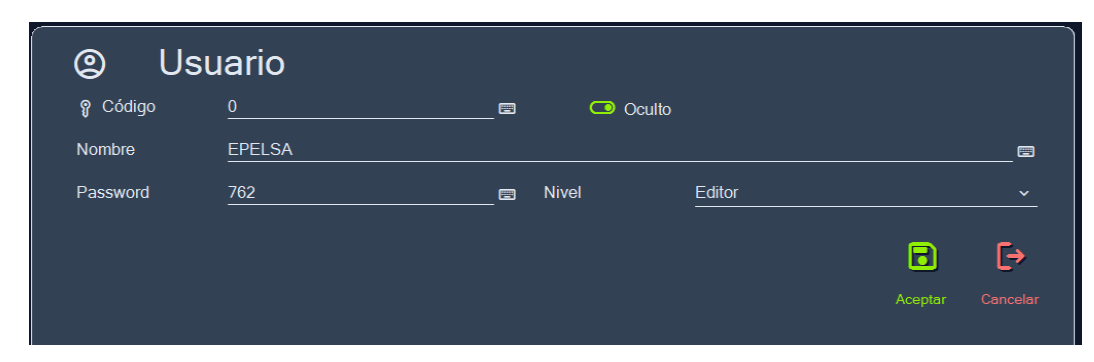

Enter Code and Username. Enter password. Choose Access Level for this User

Hide User Yes / No

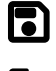

Saves the changes made.

[→

Exit the file.

Types of Weighing

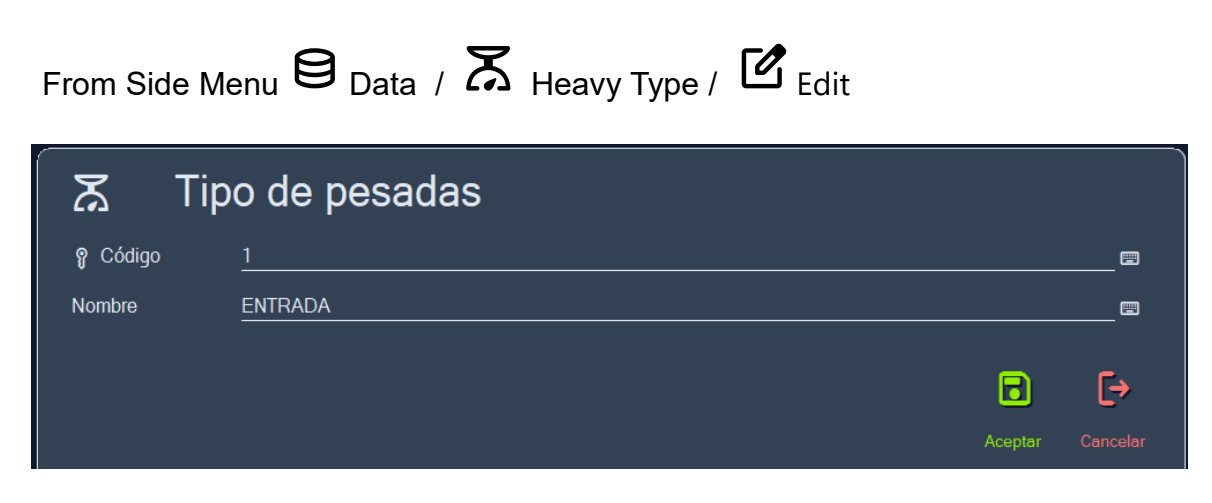

Enter Code and Heavy Type.

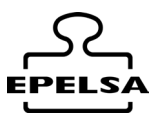

# Suppliers / Customers

From Side Menu 🖯 Data / 🗳 Customer/Supplier / 🗹 Editar

| ം Edi        | ción Cliente/Pro | ov. | Tip | 0                                                | Sol         | o cliente |         | Ŷ                     |  |
|--------------|------------------|-----|-----|--------------------------------------------------|-------------|-----------|---------|-----------------------|--|
|              | 18<br>CLIENTE 18 |     | Nif | Cliente y prove<br>Solo cliente<br>Solo proveedo | eedor<br>or |           |         |                       |  |
| Población    | <br>MADRID 💼 Cp  |     |     |                                                  |             | Tel.1     |         |                       |  |
| N.C.Bancaria |                  |     |     | 0                                                | <b>**</b>   | Tel.2     |         |                       |  |
| Email        |                  |     |     |                                                  |             |           |         |                       |  |
| Texto 1      |                  |     |     |                                                  |             |           |         |                       |  |
| Texto 2      |                  |     |     |                                                  |             |           |         |                       |  |
| Texto 3      |                  |     |     |                                                  |             |           |         |                       |  |
| Texto 4      |                  |     |     |                                                  |             |           |         |                       |  |
| Texto 5      |                  |     |     |                                                  |             |           |         |                       |  |
|              |                  |     |     |                                                  |             |           | Aceptar | <b>[→</b><br>Cancelar |  |

Enter data and choose whether you are a customer, supplier or both.

### Products

| <b>—</b>   |
|------------|
| <b>•</b>   |
| <b>—</b>   |
|            |
|            |
|            |
|            |
| _ =        |
|            |
|            |
| <b>=</b> = |
|            |
|            |
|            |
|            |

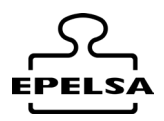

Product data entry Transporters

From Side Menu 🖯 Data / 🛱 Transport / 🗹 Edit

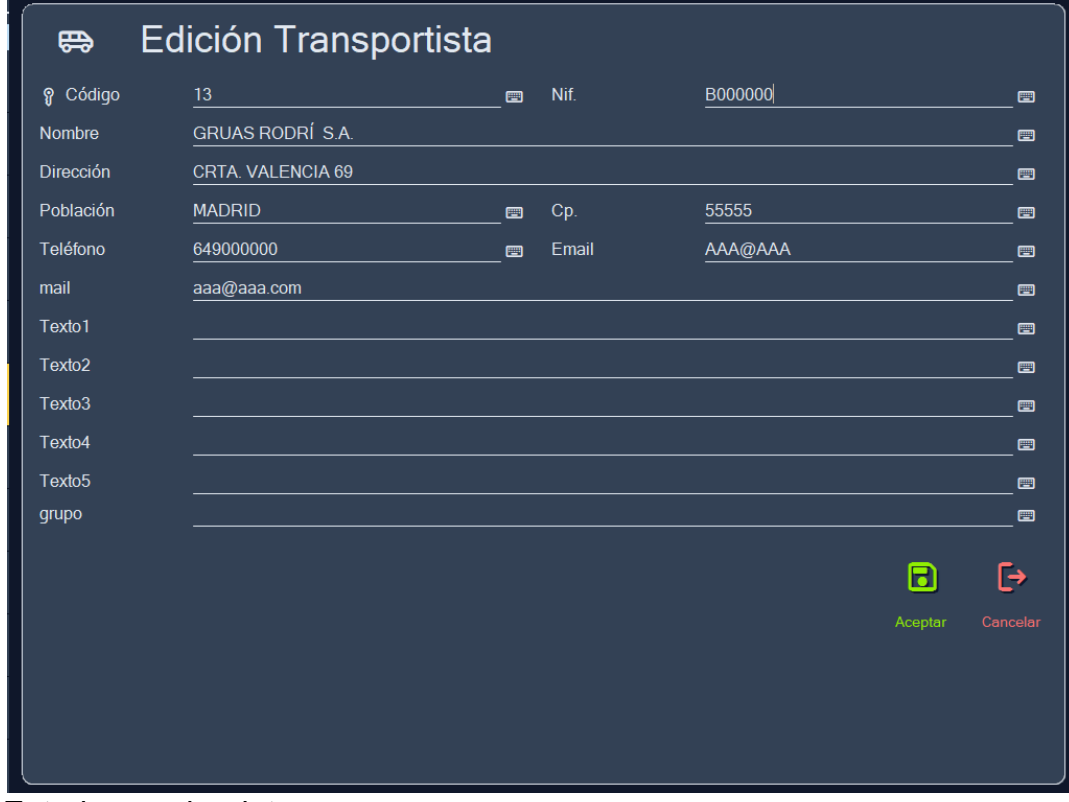

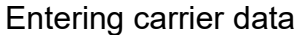

#### Drivers

Ľ

From Side Menu 🖯 Data / 🖳 Drivers / 🖉 Edit

| Ľ.         | Edicion Conductor  |   |            |                         |    |
|------------|--------------------|---|------------|-------------------------|----|
| စ္ခ Código |                    | _ | Nif.       | 99999627 <mark>1</mark> |    |
| Nombre     | PEDRO MORATA OJEDA |   |            |                         |    |
| Dirección  |                    |   |            |                         |    |
| Población  |                    | _ | Cp.        |                         |    |
| Teléfono 1 |                    | _ | Teléfono 2 |                         |    |
| Email      |                    |   |            |                         |    |
| Texto1     |                    |   |            |                         |    |
| Texto2     |                    |   |            |                         |    |
| Texto3     |                    |   |            |                         |    |
| Texto4     |                    |   |            |                         |    |
| Texto5     |                    |   |            |                         |    |
| Grupo      |                    |   |            |                         |    |
|            |                    |   |            |                         | E. |
|            |                    |   |            |                         | L7 |
|            |                    |   |            |                         |    |
|            |                    |   |            |                         |    |
|            |                    |   |            |                         |    |
|            |                    |   |            |                         |    |
|            |                    |   |            |                         |    |

Driver data entry

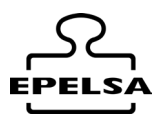

# **≜** Origen

| From Side Menu | Data | / | <b>r</b> | Origen / 🗹 Edit |
|----------------|------|---|----------|-----------------|
|                |      |   |          | 5               |

| 🛓 Ta              | ibla Origen  |                  |
|-------------------|--------------|------------------|
| <b>မှု</b> Código | 1            | a                |
| Nombre            | GRAN CANARIA |                  |
| Info              |              | @                |
|                   |              |                  |
|                   |              | Aceptar Cancelar |

Introduction of Origin data.

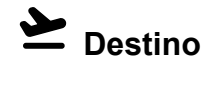

| From Sid   | From Side Menu 🖯 Data / 峇 Destination / 🗹 Edit |         |          |  |  |  |  |  |  |
|------------|------------------------------------------------|---------|----------|--|--|--|--|--|--|
| 👱 De       | stino                                          |         |          |  |  |  |  |  |  |
| စ္ခ Código | 3                                              |         |          |  |  |  |  |  |  |
| Nombre     | LANZAROTE                                      |         |          |  |  |  |  |  |  |
| Info       |                                                |         |          |  |  |  |  |  |  |
|            |                                                | •       | [→       |  |  |  |  |  |  |
|            |                                                | Aceptar | Cancelar |  |  |  |  |  |  |
|            |                                                |         |          |  |  |  |  |  |  |

Introduction of Destination data

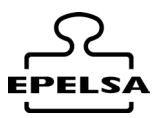

We

[→

📼 Q

CIF: B000000

#### Licence plates

TRANSDIMORA S.L

Origen : 1 GRAN CANARIA Destino : 1 GRAN CANARIA

 $\Box$ 

Conductor : 1 MARIO MORALES ARAGO

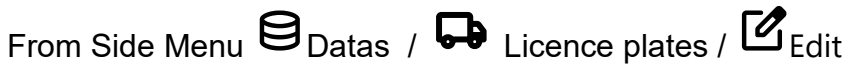

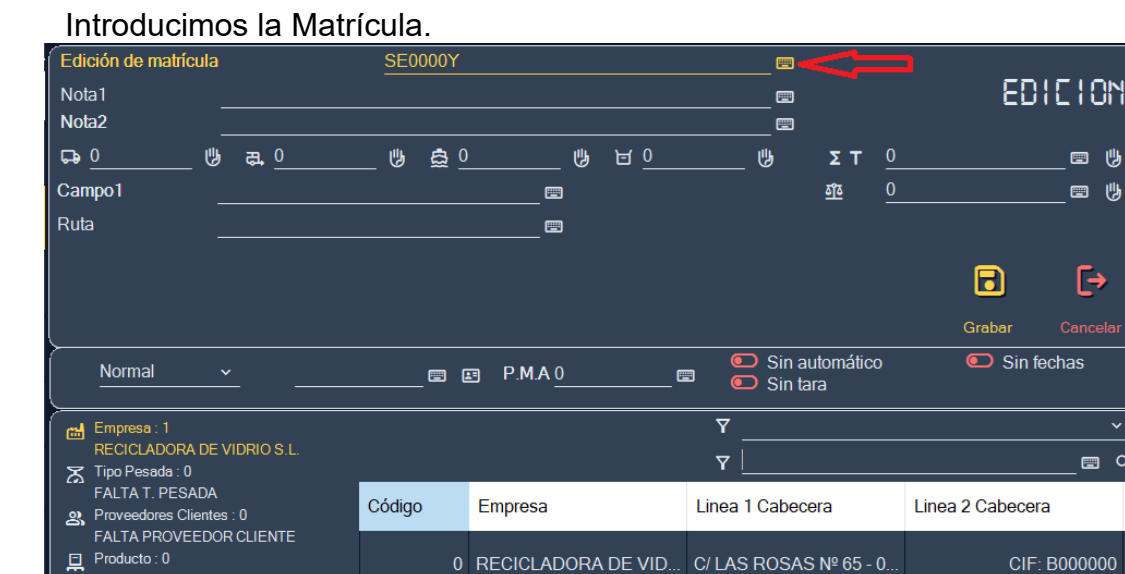

а. Contenedor: 0 £ write the weight of the Vehicle Tare , if necessary, and with the switch

RECICLADORA DE VID.

C/ LAS ROSAS № 65 - 0.

( Tara ) we activate whether or not to use it in weighing.

We can also associate 라Remolgue tare, 호Container Tare or a 너 Free tare. All

the tarrifs will be summed up and displayed in the field  $\Sigma$  T.

| Tara Vehículo |   | T.Remolque |               | <b>E</b> .Contenedor |       | <b>)</b><br>Tara Libre |                  | Σ T<br>Suma de Taras  |    |
|---------------|---|------------|---------------|----------------------|-------|------------------------|------------------|-----------------------|----|
| Normal        | • | Ca         | rds<br>III (I | P.M                  | I.A 0 |                        | Automat<br>dates | ic weighing 뎍<br>Tare | No |

If we use cards associated with the registration, the card code shall be entered in the field **E** Card.

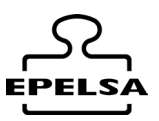

| 🗉 Test Tarjetas |              |
|-----------------|--------------|
| 🖾 Ver último    | <b>= (</b> ) |
|                 |              |
|                 |              |
|                 | [→           |
|                 |              |

In the case of an ENI viewer, if the node configuration is already created correctly, we pass the card through the ENI viewer and, if we press the button next to the card field, the card code will be written in the corresponding field. (It is necessary that the scale is selected in the work form and there is no vehicle on the scale). In P.M.A we shall enter the maximum authorised weight for this vehicle.

**Tare**. Enables or disables the use of tare weighing.

Automatic weighing . Enables or disables automatic weighing.

**No Dates** . Enables or disables date locking. If the date of the MOT or insurance is out of date, it does not allow weighing.

Select Normal Weighing by default (other options would be Multi Load, Multi Unload).

Associate data:

We are associating data in the card of the number plate by clicking on the fields of the left column we will see the associated table to be able to choose the record that we want to associate.

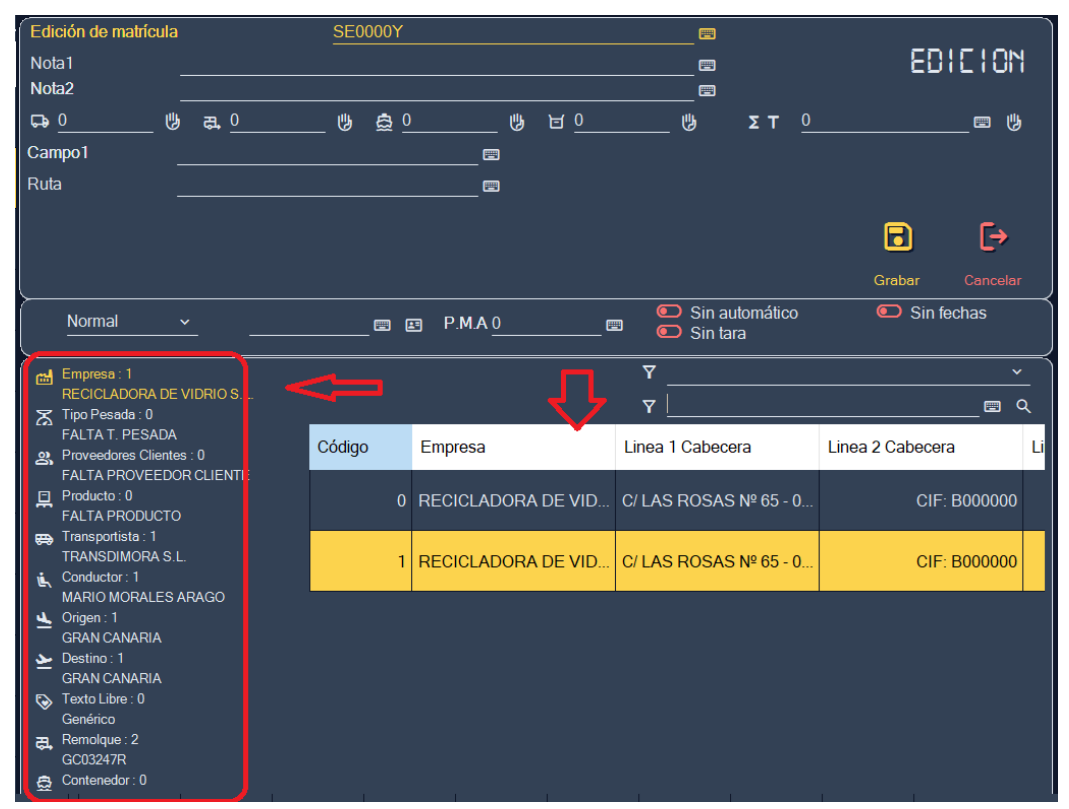

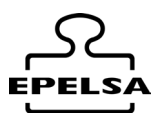

The Notes1 and 2 fields allow us to write any associated text for any comment or custom application.

### 10. F WORK OPERATIONS

On the work screen there are 5 different zones:

- 1. Left-hand column: Main menu.
- 2. Selection of scales (if we have more than one) and display of the weight.
- 3. Display of data according to the pressing of the buttons in section 5.
- 4. Camera display.
- 5. Display of messages and selection of data to be displayed in zone 3.

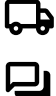

Shows trucks in transit in zone 3.

Chat

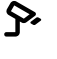

Number plate reader

Access Control

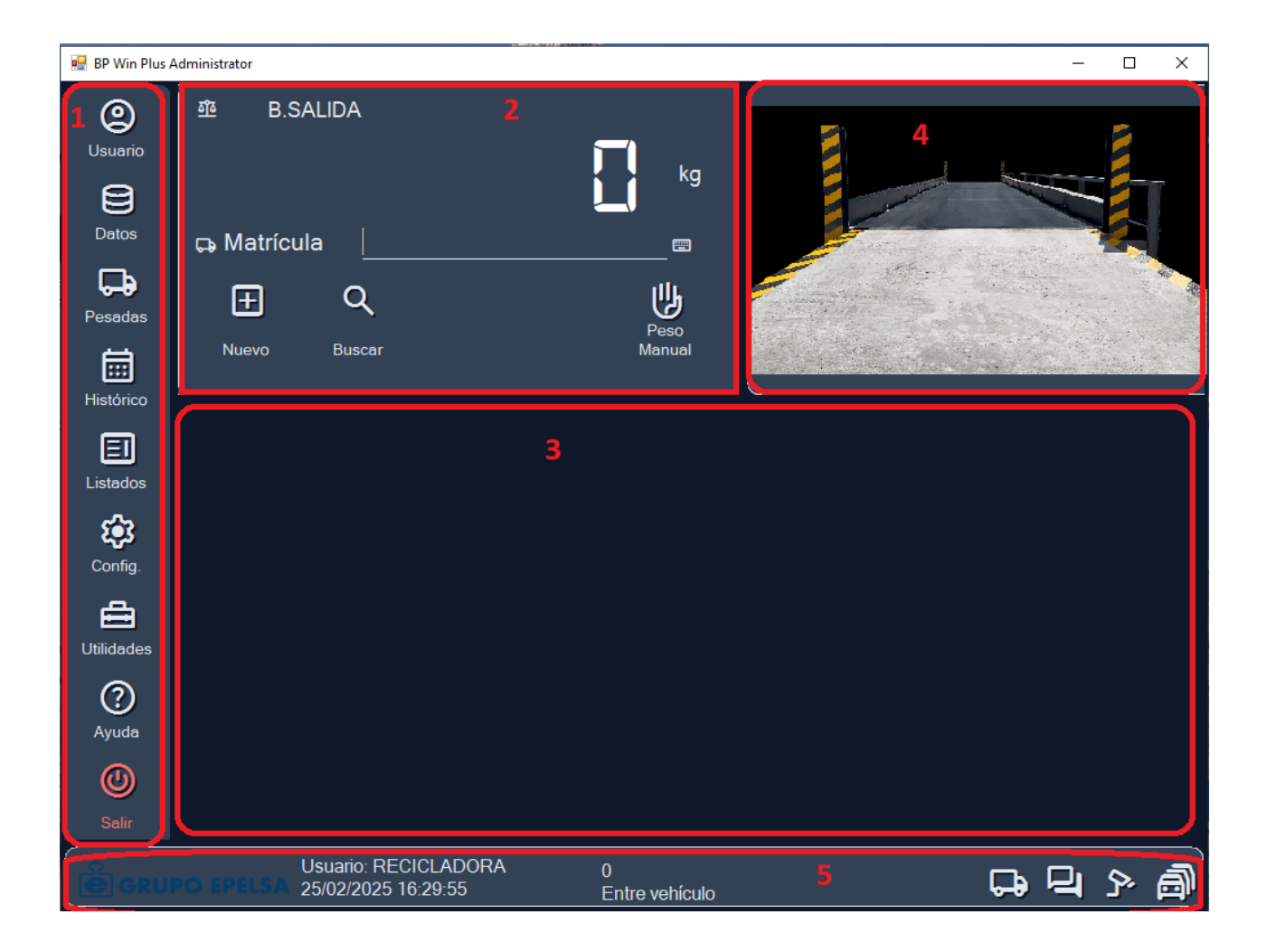

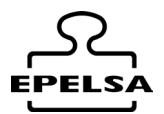

Select the scale with which you are going to weigh, if there is only one, there is no need to select it.

Option A (by typing in the number plate directly).

Enter the registration number in the Registration box and click on  $\mathbf{H}_{New}$ .

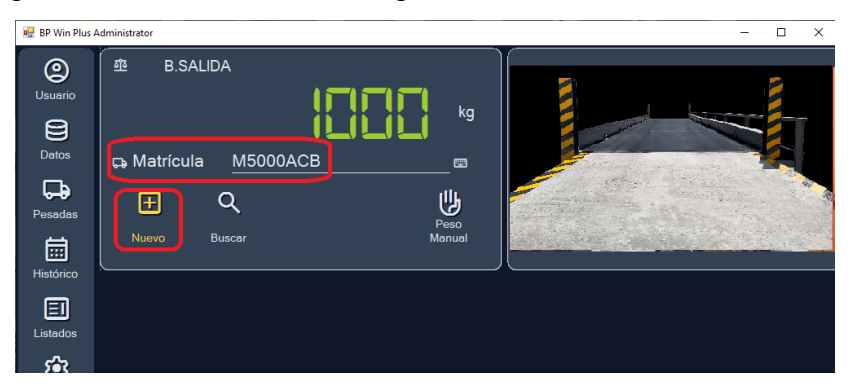

It will search the database for a weigh-in-transit. If not, it shall search the number plate table for associated data and display the First Weighing screen.

In point 1, we select in the left-hand column the data we want to modify and in point 2 the table appears to select the data we are interested in.

| PRIMERA PESADA               |             | M5000ACE                                | 3                   |           |         |          |
|------------------------------|-------------|-----------------------------------------|---------------------|-----------|---------|----------|
| Nota1                        |             |                                         |                     |           |         | 1020     |
| Nota2                        |             |                                         |                     | <b>==</b> |         |          |
| Ģ•0 ⋓                        | a, <u>0</u> | _ 🕲 🚊 🛛                                 | <u> </u>            | ២ ΣΤ      | 0       | 🖽 🕲      |
| Campo1                       |             |                                         |                     | হুহ       | 1020    | 🖽 🖖      |
| Ruta                         |             |                                         |                     |           |         |          |
|                              |             |                                         |                     |           | ~       | _        |
|                              |             |                                         |                     |           | $\odot$ | L⇒       |
|                              |             |                                         |                     |           |         |          |
| Empresa:1                    |             |                                         |                     | <u>γ</u>  |         | ~        |
| RECICLADORA DE               | VIDRIO S.L. |                                         |                     | <u></u>   |         | <u></u>  |
| FALTA T. PESADA              |             | Código                                  | Nombre              | Población | Telf.1  | Telf.2 ^ |
| Proveedores Cliente          | s:0         | , i i i i i i i i i i i i i i i i i i i |                     |           |         |          |
| Producto : 0                 |             |                                         | SIN CONDUCTOR       |           |         |          |
| FALTA PRODUCTO               |             |                                         |                     |           |         |          |
| FALTA TRANSPOR               |             | 0                                       | SIN CONDUCTOR       |           |         |          |
| Conductor :<br>SIN CONDUCTOR |             |                                         |                     |           |         |          |
| Origen : 0                   |             |                                         | MARIO MORALES ARAGO |           |         |          |
| FALTA ORIGEN                 |             |                                         |                     |           |         |          |
| FALTA DESTINO                |             | 10                                      | ALEAANDRE SANGREZ M |           |         |          |
| Texto Libre : 0<br>Genérico  |             |                                         |                     |           |         |          |
| ह्य, Remolque : 0            |             |                                         | ECHEDET ANTONIO MON |           |         |          |
| 🚊 Contenedor : 0             |             |                                         | BADEL CABRERA LOPEZ |           |         |          |
| Sin Contenedor               |             | 4                                       |                     |           |         | , v      |
|                              |             |                                         |                     |           |         |          |

Once you have entered the data, click on  $\bigcirc$  Ok to record. The item of the truck in transit will appear on the central screen. All trucks in transit will be displayed here.

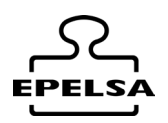

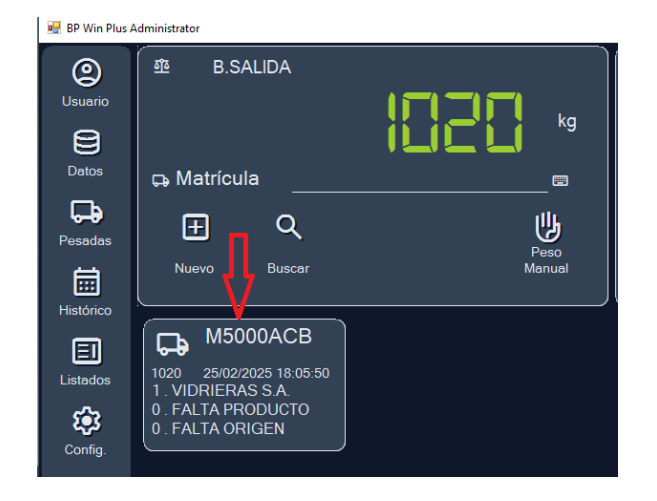

To output it, when you return, you can click directly on the truck item and the form for entering the data of the Second Heavy will open.

Modify the necessary data and click on the button. Save to finish.

| Edición de pesada en tránsito Nota1 Nota2                                             | M5000ACE | 3      |                  |          |        |          |        | 60     | 110    | 11            |
|---------------------------------------------------------------------------------------|----------|--------|------------------|----------|--------|----------|--------|--------|--------|---------------|
| Gan 0 ⋓ ĝ                                                                             | )        | U      | 년 <u>0</u><br>[문 |          | U      | Σ T<br>₫ | 0<br>0 | Grabar | == 1   | U<br>U<br>lar |
| Empresa : 0<br>REC. VIDRIO                                                            |          |        |                  | ▼<br>▼ [ |        |          |        |        |        | ž<br>a        |
| FALTA T. PESADA  Proveedores Clientes : 1  VIDRIERAS S.A.  Producto : 0  Producto : 0 | Código   | Nombre | SIN CONDUCTOR    | Pobl     | lación |          | Telf.1 |        | Telf.2 | Î             |
| FALTA PRODUCTO<br>FALTA TRANSPORTISTA                                                 |          |        | SIN CONDUCTOR    |          |        |          |        |        |        |               |
| SIN CONDUCTOR                                                                         |          | MARIC  | MORALES ARAGO    |          |        |          |        |        |        |               |
| Texto Libre : 0     Genérico                                                          | 10       | ALEXAN | NDRE SANCHEZ M   |          |        |          |        |        |        |               |
| Sin Contenedor                                                                        | 11       | ECHED  | DEY ANTONIO MON  |          |        |          |        |        |        |               |
|                                                                                       | 12       | BADE   | EL CABRERA LOPEZ |          |        |          |        |        |        | <b>`</b>      |

The image of the truck in transit will disappear, the ticket will be printed according to the print settings and the record of the weighing will be saved.

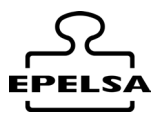

#### Option B: Pre-recorded number plate search with the Magnifier

Click on the magnifying glass button

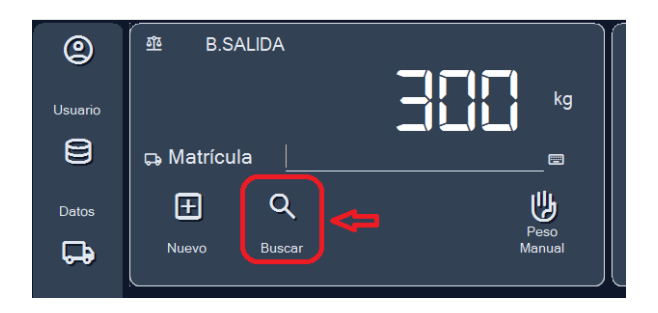

The search form for the number plates we have stored will appear. You can use the search filter or select the entry in the grid..

| Edició   | on de Mat            | rículas       |      |        |         |        | $\odot$ | [→                    |
|----------|----------------------|---------------|------|--------|---------|--------|---------|-----------------------|
| Y Buscar | Matricula            | Tajeta Buscar | Tara | Maximo | empresa | origen | Aceptar | Cancelar<br>destino c |
| 6        |                      |               | 0    | 0      | 1       | 1      | 1       | 1                     |
| 7        | SECOLAY              |               | 0    | 0      | 1       | 1      | 2       | 1                     |
|          |                      |               |      |        |         |        |         |                       |
|          | GM                   |               |      |        |         |        |         |                       |
|          | 9 <del>004</del> LTP |               |      |        |         |        |         |                       |
|          | н                    |               |      |        |         |        |         |                       |
|          | \$\$79GZV            |               |      |        |         |        |         |                       |
|          | ₩                    |               |      |        |         |        |         |                       |
|          | 92 <b>0-0</b> 5      |               |      |        |         |        |         |                       |
|          | 91C                  |               |      |        |         |        |         |                       |
| 15       | 9 <b>1</b> C         |               | 0    | 0      | 1       | 1      | 0       |                       |

Accept, the weighing data entry form will appear on the screen with the data we had associated with this licence plate.

| PRIMERA PESADA Nota1                                                                                                    |              | SE0000AY               |                          |                             | <b>F</b>                                                         |                                   |              | 300                     |
|----------------------------------------------------------------------------------------------------|--------------|------------------------|--------------------------|-----------------------------|------------------------------------------------------------------|-----------------------------------|--------------|-------------------------|
| Nota2 ピ<br>にゅ 0 ピ<br>Campo1                                                                                                    | ) <u>a</u> ( |                        | U                        | 년 0                         | ®                                                                | <u>ът</u>                         | 300          | = ţ                     |
|                                                                                                    |              |                        |                          |                             |                                                                  |                                   | Ø<br>Ok      | <b>[→</b><br>Cancelar   |
| Empress 0     Tipo Pesada 0     FALTA 1. PESADA     Tipo Pesada 0     FALTA 1. PESADA     VIDNIERAS S.A.     Producta: 0     FALTA PROJUCTO     Transportata: 1     TRANSPARNER S.L.     Conductor: 1:     MARIO MORALES ARAGO     GRANCANARIA     GRANCANARIA     Terno Liber: 0     Genérico |              | Edición<br>Código<br>0 | de E<br>Empres<br>RECICL | mpresas<br>a<br>REC. VIDRIO | Y Empresa<br>Y<br>Linea 1 Cabecc<br>C/ LAS ROSAS<br>C/ LAS ROSAS | 37a<br>5 № 65 - 0.<br>5 № 65 - 0. | Linea 2 Cabe | Cera Li<br>XIF: B000000 |

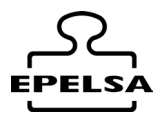

Correct the data if necessary and press the button.  $\bigcirc$  Accept to end weighing. In this example, the record of the weighing will be saved in table 1 Weighing and a new item will appear on the display.

#### **Option C: Weighing in automatic with ENI Indicator**

In this case, the vehicle is placed on the scale and the associated card is swiped through the card reader.

If the indicator is programmed to request the product code from the driver, the equipment shall request it via the indicator display.

If this is not the case, the weighing will be carried out with the data associated with this number plate, the record will be recorded and a ticket will be printed, depending on whether it is 1st weighing or 2nd weighing, depending on what we have configured in the node in the automatic printing section.

#### **Option D: Automatic weighing with camera-based number plate reading.**

Requires a Professional or Higher licence.

In this case, the vehicle is placed on the scale and, when the camera reads the number plate, a search is made in the database and a weighing is carried out with the data associated with that number plate, provided that it is authorised for weighing. A ticket will be printed depending on whether it is 1st Weighing or 2nd Weighing, depending on what we have programmed in the node configuration in the automatic printing section.

### 11. 🗲 TICKET PUBLISHER

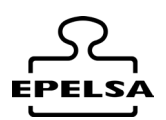

From the side menu 🏟 Configuration / 🗐 Tickets Editor

From this form you can design the format of the tickets to be issued.

There are two formats: the generic format for printing from the printers available in the Windows operating system and the specific format for ENI equipment.

|                        |                                           |                   |  | Editor de Tie | quets |  | - <u>1</u> 1 | e 🗴 |
|------------------------|-------------------------------------------|-------------------|--|---------------|-------|--|--------------|-----|
| Archivo                | Página                                    |                   |  |               |       |  |              |     |
| Documento<br>Fuente po | Propiedades<br>r defecto<br>Microsoft San | Alladir<br>a Sart |  |               |       |  |              |     |
| - Heranie<br>Selector  | itas de etiqueto<br>nado:                 | ×                 |  |               |       |  |              |     |
|                        |                                           |                   |  |               |       |  |              |     |

We can create an unlimited number of formats.

Sample templates are available so that you don't have to start from scratch when creating a design.

|                          |                         | Editor            | r de Tiquets      |              |              | 208           |  |  |
|--------------------------|-------------------------|-------------------|-------------------|--------------|--------------|---------------|--|--|
| Archivo Página           |                         |                   |                   |              |              |               |  |  |
| Plantillas Ejemplo 🔹 🕨   | EniTemplate_1.ej        | 6                 |                   |              |              |               |  |  |
| Abrir mis formatos       | GenericTiquetTemplatel. | ej                | #Linea 1 Cabecera |              |              |               |  |  |
| Guardar Plantilla como   |                         |                   | #Linea 2 Cabecera |              |              |               |  |  |
| Salir                    |                         |                   | #Linea 3 Cabecera |              |              |               |  |  |
|                          | 0                       | #Linea 4 Cabecera |                   |              |              |               |  |  |
|                          |                         |                   |                   |              |              |               |  |  |
| United and a first start | Fecha1: #Fecha1:        | hal Fe            | cha2: #Fecha2     | N.Tiquet     | #N.Tiquet    |               |  |  |
| Heramentas de etiqueta   | N.B. 1P: 1768           | 8.1P [N.]         | B. ZP: (#Bas.2P   | Tipo pesada: | HI.Pesada    |               |  |  |
| Selecionado:             | Matricula:              | #Matricula        |                   | Mat          | t.Remolque = | Matr.Remolque |  |  |
|                          | Producto:               | #Cod.Prod.        | #Producto         |              |              |               |  |  |
| X                        | Clie/Prov:              | #Cod.Cli.         | #CLiente.         |              |              |               |  |  |
|                          | Proveedor:              | 1                 |                   |              |              | _             |  |  |
|                          | Transportista:          | #Cod.Trans.       | #Transportista    |              |              |               |  |  |
|                          | Conductor:              | #Cod.Cond.        | #Conductor        |              |              |               |  |  |
|                          | Circuito:               | #Código           | #Circuito         |              |              |               |  |  |
|                          | Notas:                  | #Notal            |                   |              |              |               |  |  |
|                          |                         | #Nota2            |                   |              |              |               |  |  |
|                          |                         |                   |                   |              |              |               |  |  |
|                          |                         | Bruto             | : #Bruto          | Kg.          |              |               |  |  |
|                          |                         | Tara:             | #Tara             | Kg.          |              |               |  |  |
|                          |                         | Neto:             | #Neto             | Kg.          |              |               |  |  |

We can add or remove fields, move them around, change the font.

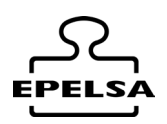

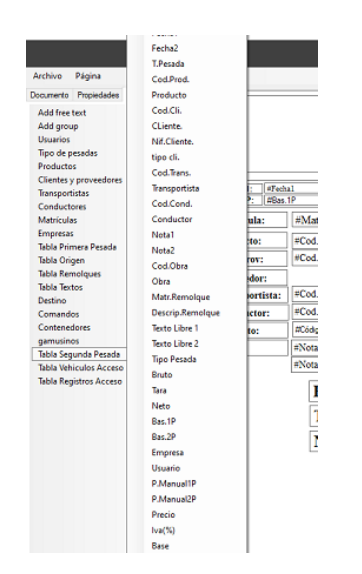

In the ENI format, we can add or remove fields, change the position and font. We can also save the format with a custom name using the "Save as" option.

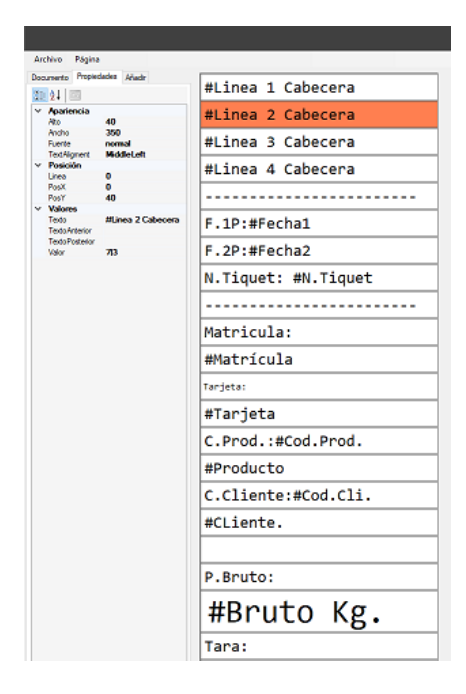

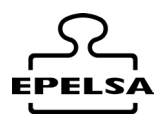

### 12. EI LISTED

From the side menu: Listed From this form, we can select different types of listings. First, we select one (for example, Listing by Customer/Product).

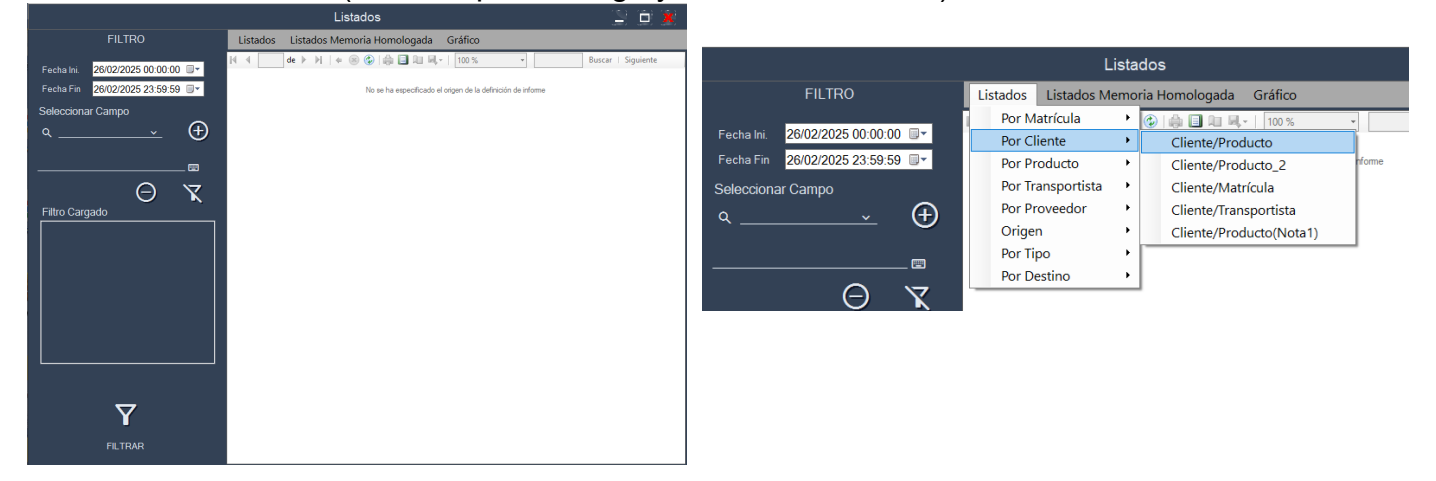

We can then filter the records by date and by different fields.

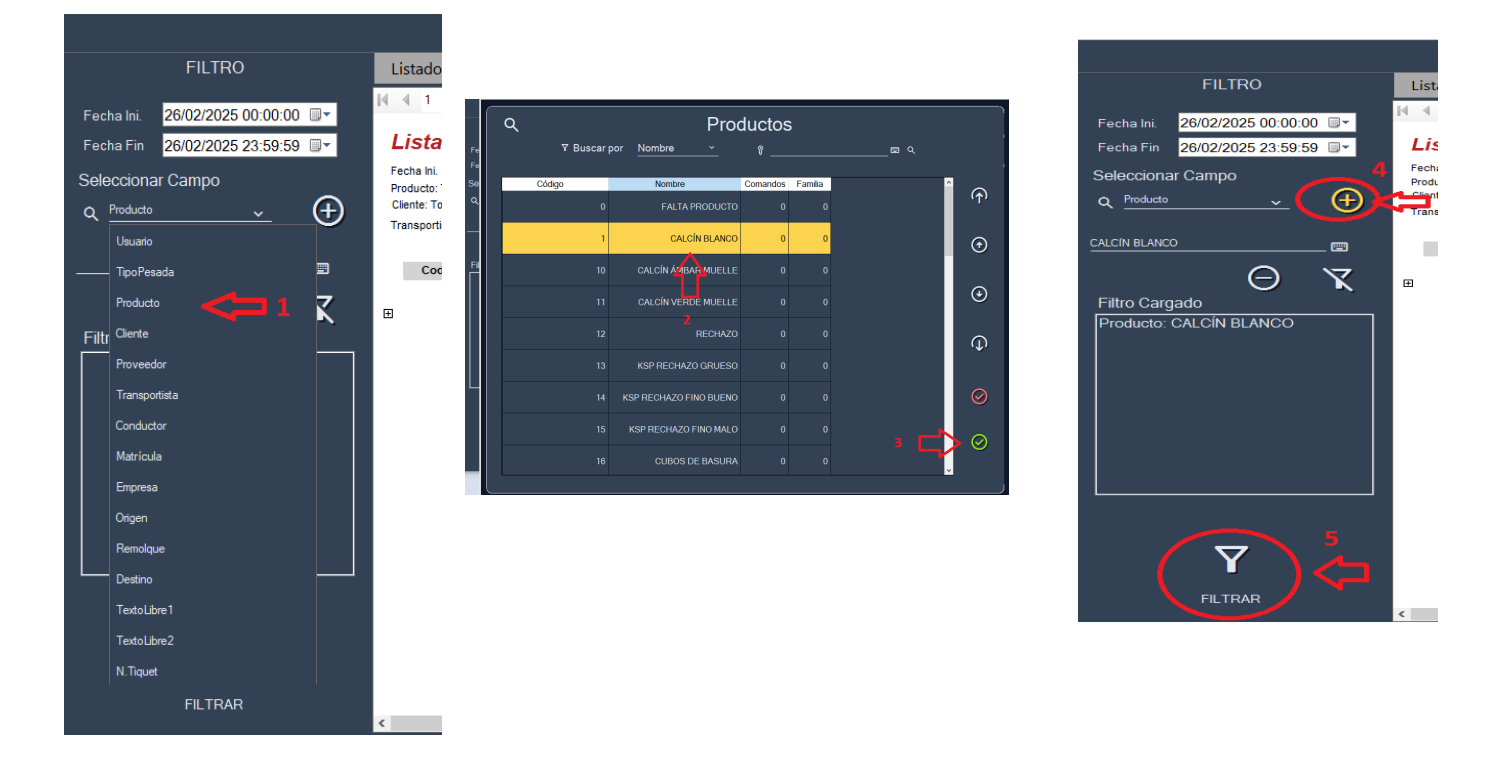

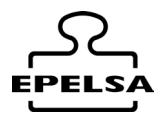

#### To print press:

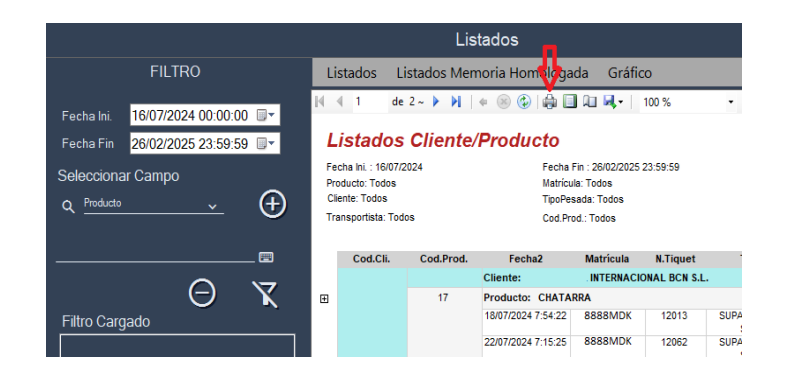

#### To export press:

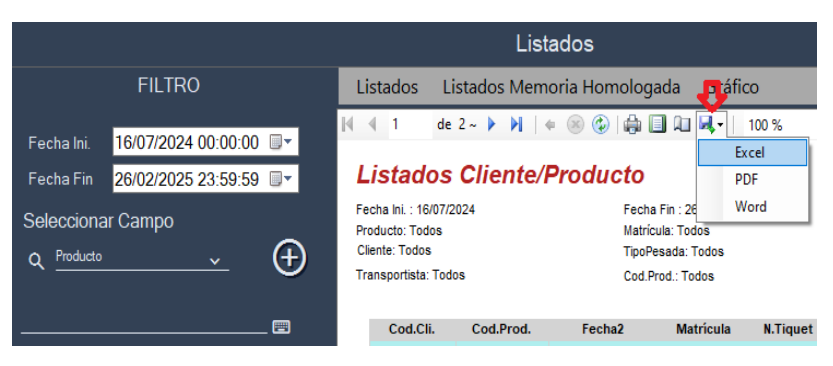

#### Print design press:

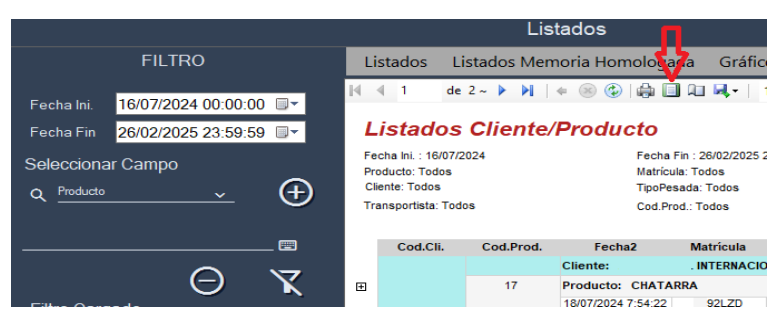

#### To delete or add details of displayed records press:

|                                                                                                    |                                                                                                    | Lis                                      | tados                                                                        |            |              |     |
|----------------------------------------------------------------------------------------------------|----------------------------------------------------------------------------------------------------|------------------------------------------|------------------------------------------------------------------------------|------------|--------------|-----|
| FILTRO                                                                                                    | Listados Li                                                                                          | stados Men                               | noria Homologa                                                               | da Gráfic  | o            |     |
| Fecha Ini.       16/07/2024 00:00:00       ▼         Fecha Fin       26/02/2025 23:59:59       ▼         Seleccionar Campo           Q       Producto       ✓ | I de<br>Listados<br>Fecha Inl. : 16/07/2<br>Producto: Todos<br>Cliente: Todos<br>Transportista: Todo | 2~ • • • • • • • • • • • • • • • • • • • | te/Producto<br>Fecha Fin : 22<br>Word<br>Matricula: Todos<br>Cod Prod: Todos |            |              | Ŧ   |
| ==                                                                                                    | Cod.Cli.                                                                                             | Cod.Prod.                                | Fecha2                                                                       | Matrícula  | N.Tiquet     |     |
| $\sim$ $\sim$                                                                                                    |                                                                                                    |                                          | Cliente:                                                                     | INTERNACIO | ONAL BCN S.L |     |
|                                                                                                    | ⊞ )                                                                                                  | 17                                       | Producto: CHATA                                                              | RRA        |              |     |
| Filtro Cargado                                                                                                    |                                                                                                    |                                          | 18/07/2024 7:54:22                                                           | 8888MDK    | 12013        | SUF |
|                                                                                                    |                                                                                                    |                                          | 22/07/2024 7:15:25                                                           | 8888MDK    | 12062        | SUF |

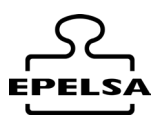

### 13. HISTORICAL WEIGHING TABLE

Access from Side Menu 🛄 Weighing history.

From this form, you can view the records of the weighs carried out.

You can filter the searches by dates or by any field selected in the search filter, view the data on screen or print a customised list in .pdf or .csv format.

It is also possible to reprint any weighing record.

| Weigh                  | ing h        | istory tak | ble       |   |   |        |        |       |       |       |
|------------------------|--------------|------------|-----------|---|---|--------|--------|-------|-------|-------|
| 31/10/202<br>31/10/202 | 23 •<br>23 • | Busca<br>r | Enrolment | • | q | Ľ      | Ī      | ß     | ¢     | [→    |
|                        |              | Filtro     |           |   |   | Editar | Borrar | Print | Print | Salir |
|                        |              |            |           |   |   |        |        |       |       |       |
|                        |              |            |           |   |   |        |        |       |       |       |
|                        |              |            |           |   |   |        |        |       |       |       |
| ক্র                    | CSV          | ⊳          |           |   |   |        |        |       | 0     | 0     |
| Export                 | Export       | Enviar     |           |   |   |        |        |       | Foto1 | Foto2 |

Q Search by selected filter QU Search between selected dates Export 逊 Export the filtered records to a CSV formatted file Print customised lists CSV Edit or modify weighing record. Opens a form to modify the data of the record. ð Delete the selected weighing record. <del>C</del> Print the selected record by the automation printer or by the manual printer. 0 Alternative printer View first weighing photo രി

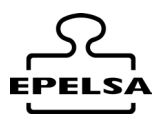

### 14. 🕞 CUSTOMISED LISTS

As each client needs the information presented and grouped according to their requirements, and as not all such groupings are available in the BPWin Listings programme, the BPWin+ programme offers the possibility to configure multiple customised listings.

To do this, we can configure as many listings as the client wishes through the customisation form.

The Custom Listings form is accessed from the main screen.

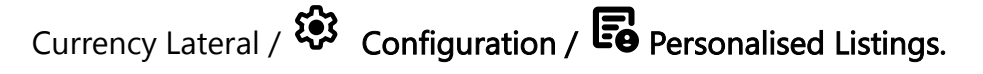

This form allows the configuration of any data list in the programme, including all tables and columns within them, as well as offering two levels of grouping. Depending on what is programmed in the different fields, the list will show the information in one way or another, so special emphasis must be placed on checking that the programming coincides with the way we want to see the information.

| We will be able to run | our listings from the button | <b>LO</b> in any form where it is found. |
|------------------------|------------------------------|------------------------------------------|

Submission of the form

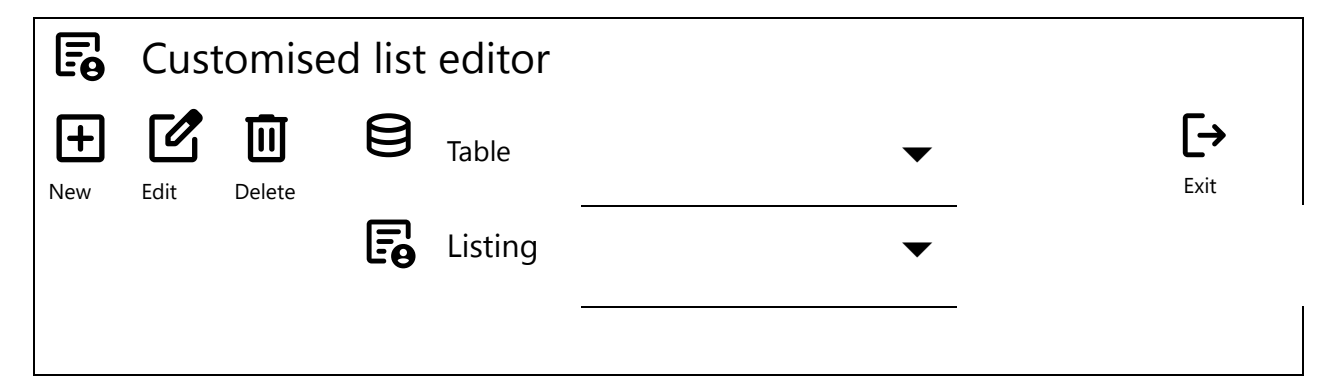

The options offered by the form are the creation of a new list, the edition of an existing list or the deletion of an existing list.

For any of the three options, we must first choose which table we want to work on (for example, SECOND HEAVY).

To create a new list, select the table we are going to work with, write the title of the list and click on the button New.

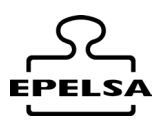

To edit an existing listing, we only need to select the table and click on the Edit button. Once this is done, a new form will open, allowing us to select among the existing listings of the table. By selecting the list and clicking on the Open button, the data will be loaded into the form, allowing us to edit the current data of the list.

To delete an existing listing, we only need to select the table and click on the Delete button. A new form will open allowing us to select from the existing listings of the table. By selecting the list and clicking on the Open button, the list will be permanently deleted. WARNING: this operation is not reversible.

Once a list has been opened for editing or a new one has been created, the new elements will appear in the form.

| 🕞 Edi              | itor de   | e lis    | stados pers                          | onalizados                           |            |                                           |         |                    |
|--------------------|-----------|----------|--------------------------------------|--------------------------------------|------------|-------------------------------------------|---------|--------------------|
|                    |           |          | 🖨 Tabla<br>🕞 Listado                 | Tabla Segunda Pesa<br>CTRvalles1.xml |            |                                           | Guardar | <b>[→</b><br>Salir |
| Exportar en ruta   | C:\Users\ | User\[   | Downloads\borrame                    |                                      |            |                                           |         |                    |
| Incluir si esta en |           |          |                                      |                                      | • 6        | 🕱 Codepage u                              | itf-8   | -<br>~             |
| Excluir si esta en |           |          |                                      |                                      | -          | <br>Col.inc/exc                           |         | ~                  |
| Prefijo            | ORVOCT    |          | · <b>m</b> (7                        | 1 ~                                  |            | _<br>:::::::::::::::::::::::::::::::::::: |         |                    |
| Formato            | ddMMvvv   | -<br>\ 🔳 | Cero                                 |                                      | Carlotte   | * Varios                                  | <i></i> |                    |
| Sufiio             | 0000      |          | CTR                                  |                                      | 20         | Agrupar                                   | False   |                    |
| Fxtensión          | txt       |          | MATR                                 |                                      | eu         | Ancho                                     | 100     |                    |
| Conorador          | 25        |          |                                      |                                      | Tedo       | CharRelleno                               | 0       |                    |
| Separador          | 30        | - 📟      | LO_AMB_trans                         |                                      | C          | Colindex                                  | 1       |                    |
| 🖸 Sin cabecera     |           |          | L8 AMB pro                           |                                      | Actualizar | Descriptivo                               | MAIR    |                    |
| Solo reg           |           |          | fecha1                               |                                      |            | Eormato                                   | U       |                    |
|                    |           |          | peso1                                |                                      |            | Prefiio                                   |         | -                  |
| Con detalle        |           |          | auto I                               |                                      |            | Subagrupar                                | False   |                    |
|                    |           |          | neso2                                |                                      |            | Sufijo                                    |         |                    |
|                    |           |          | auto2                                |                                      |            | Sumar                                     | False   |                    |
|                    |           |          | neto<br>cero<br>cero<br>E/S<br>turno | )                                    | C.Borrar   | Agrupar                                   | >       |                    |

 $\rm Z1 \rightarrow Allows$  us to choose which column we want to add to the list.

 $Z2 \rightarrow$  Shows us which columns we have in the list. Selecting the column shows us its properties.

- $Z3 \rightarrow$  This area allows us to edit the properties of the selected column at will.
- $\blacksquare$   $\rightarrow$  Saves the current listing and its modifications.

#### Description and use of the properties of each columna

#### Group

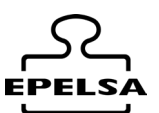

The lists can simply be an enumeration of the fields we want, but sometimes we need equal values to be grouped together.

Examples of use:

- Example 1: We want to show all the articles of the same family (table products).
- Example 2: We want to show all the records of a number plate (second weighing table).
- Example 3: We want to show all the daily records (second weighing table).
- Example 4: We want to group the weighings by product (second weighing table).
- Example 5: We want to group the weighings by customer (second weighing table).

For this purpose, on the column to be grouped, we will set the value to TRUE.

The program ignores any additional grouping and ignores the grouping property of the list once it has read the first grouping column.

#### Alignment

| Possible values: | 0      | 1      | 2      |  |
|------------------|--------|--------|--------|--|
|                  | midato | midato | midato |  |

#### Broad

This is the percentage value that the selected column occupies within the list. The value 100 indicates that it occupies the entire width of the page and the value 5 only 5% of the page.

The sum of all the columns must not exceed 100% in order not to obtain oddities in the printout.

Sometimes we may want to add a column to group, but not represent it in each of the records, in which case the width value should be 0 so that the column is taken into account in the list but is not represented in the records.

#### Colindex

Indicates the index in reference to the table that occupies this column, ignore the value as it takes the indexed column correctly. Manipulate the value only experts.

#### Descriptive

This is the title of the column containing the data.

#### Format

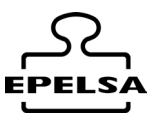

Sometimes we are not interested in presenting the information as it is recorded but through a presentation style, in these occasions we use the format property.

The format is dependent on the data value of the column, i.e. you cannot apply numeric formatting to text columns, or date formatting to number fields.

Sometimes we are interested in grouping by date, but when we do so we realise that the records do not join, that is because we have not formatted the date correctly. You have to think that grouping only groups EQUAL data and that 12/12/2023 11:39 is not equal to 12/12/2023 12:14. However, using the format dd/MM/yyyy both data become 12/12/2023 and then they are equal and are grouped together.

Some examples

0,000 for numbers will show the value 21520 as 21.520

dd/MM/yy for date will display the value 12/12/2023 11:39 as 12/12/23

For more information see FORMATS ANNEX.

#### Subgroup

The lists can simply be an enumeration of the fields we want, but sometimes we need equal values to be put together at several levels.

Examples of use:

- Example 1: Customer/Licence Plate (Group by customer, subgroup by licence plate)
- Example 2: Customer/Product (Group by customer, subgroup by product)
- Example 3: Product/Customer (Group by product, subgroup by customer)
- Example 4: Customer/Day (Group by customer, subgroup by day (date format dd/MM/yy))

For this purpose, on the column to be subgrouped, we shall set the value TRUE.

The program ignores if there are "n" subgroupings, ignoring the subgroup property of the list once it has read the first subgrouping column.

#### Add

Subgrouped values of columns with the Sum property set to TRUE shall be summed in each subgroup and also in each grouping.

Especially useful for obtaining totals.

#### Value

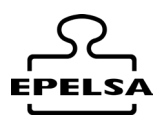

Field not used, not used.

#### General file parameters

**Export in path.** We will put the path where the file will be exported.

Include if in. Only the data included in it will be added to the list, excluding all the others.

**Exclude if in.** The existing data in the file will be excluded from the list, including all the others.

**Col.inc/exc.** Here we tell you which column is going to be taken into account in the inclusion or exclusion file.

Prefix. Prefix of the file name

Suffix. Suffix of the file name.

**Format.** If you want to use it, it saves the date in the file name with the format we indicate. If not, leave blank and use the prefix and/or prefix for the name.

Extension. Indicate which extension of the file we want (.txt, .dat, etc.)

Separator. We indicate the field separator with the decimal value of the character.

Without/With header. We indicate if we want to insert the descriptive headers of the fields in the file.

**Only records / Subtotal lines.** If we choose only records, it will record the records without subtotals.

With detail / without detail. If we choose without detail, each detail line will not be printed, making the report shorter. Especially useful for totalisation reports where the details of the individual weighings are not important.

#### Example of a list of items without grouping.

We use the columns: code (width 25%), name (width 50%), family (width 25%).

| Code | Name            | Family |
|------|-----------------|--------|
| 0    | General product | 0      |
| 1    | Golden apple    | 1      |
| 3    | Lemons          | 2      |
| 2    | Fuji apple      | 1      |

#### Example of a list of items grouped by family.

Same fields as previous example. In family we set group and sub group to TRUE.

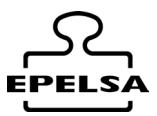

#### Family 0

| Code | Name             | Family |
|------|------------------|--------|
| 0    | Producto general | 0      |

#### Familia 1

| Code | Name           | Family |
|------|----------------|--------|
| 1    | Manzana golden | 1      |
| 2    | Manzana fuji   | 1      |

#### Family 2

| Code | Name    | Family |
|------|---------|--------|
| 3    | Limones | 2      |

#### Example of a personalised list.

Enrolment (20%), ntkt (20%), Product (20%), Date (20%), Net (20%)

Ungrouped data with weight column Add to TRUE

| Enrolment | ntkt | Product        | Date       | Weight |
|-----------|------|----------------|------------|--------|
| 9995DGS   | 5    | Limones        | 22/03/2017 | 12000  |
| 0839JWV   | 6    | Manzana golden | 22/03/2017 | 11000  |
| 9995DGS   | 7    | Manzana golden | 22/03/2017 | 12000  |
| 0839JWV   | 8    | Limones        | 22/03/2017 | 13000  |
| 9995DGS   | 9    | Limones        | 22/03/2017 | 12000  |
|           |      |                |            | 60000  |

Same data with Enrolment group TRUE, Product sub group TRUE and Weight add TRUE.

#### Enrolment 9995DGS

| Enrolment   | ntkt         | Product        | Date       | Weight |
|-------------|--------------|----------------|------------|--------|
| Product Ler | mons [2 reg] |                |            |        |
| 9995DGS     | 5            | Limones        | 22/03/2017 | 12000  |
| 9995DGS     | 9            | Limones        | 22/03/2017 | 12000  |
|             |              |                |            | 24000  |
| Product Go  | lden apple   |                |            |        |
| 9995DGS     | 7            | Manzana golden | 22/03/2017 | 12000  |
|             |              |                |            | 12000  |

#### Enrolment 0839JWV

| Enrolment | ntkt | Product | Date | Weight |
|-----------|------|---------|------|--------|
|           |      |         |      |        |

Product Golden apple [1reg]

| User Manual E     | 3P WIN Plus Touch v  | <sup>7</sup> .1 |                | کے<br>EPEL     |
|-------------------|----------------------|-----------------|----------------|----------------|
| 0839JWV           | 6                    | Golden Manz     | ana 22/03/2017 | 11000<br>11000 |
| Produc<br>0839JWV | t Lemons [1reg]<br>8 | Limones         | 22/03/2017     | 13000          |
|                   |                      |                 |                | 13000          |

Same data with License plate group TRUE, Product sub group TRUE, Weight add TRUE and No Detail to TRUE.

Enrolment 9995DGS

| Enrolment             | ntkt             | Product | Date | Weight |
|-----------------------|------------------|---------|------|--------|
| Product Le            |                  |         |      |        |
|                       |                  |         |      | 24000  |
| Product Go            | olden apple      |         |      | 12000  |
|                       |                  |         |      | 12000  |
| Enrolment 0839JV      | VV               |         |      |        |
| Enrolment             | ntkt             | Product | Date | Weight |
| Product Go            | den apple [1reg] | ·       | ·    |        |
|                       |                  |         |      | 11000  |
| Product Lemons [1reg] |                  |         |      |        |
|                       |                  |         |      | 13000  |

### Annex Format

#### Date symbols

| Symbol | Range                                           |
|--------|-------------------------------------------------|
| d      | 1-31 (day of the month, without leading zero)   |
| dd     | 01-31 (day of the month, with leading zero)     |
| W      | 1-7 (day of the week, starting with Sunday = 1) |

54

#### User Manual BP WIN Plus Touch v 7.1

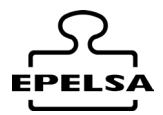

| Symbol | Range                                                                       |
|--------|-----------------------------------------------------------------------------|
| WW     | 1-53 (week of the year, without leading zero; week 1 starts on 1 January)   |
| т      | 1-12 (month of the year, without leading zero, starting with January = 1)   |
| mm     | 01-12 (month of the year, with leading zero, starting with January = $01$ ) |
| mmm    | Displays abbreviated month names (Hijri month names have no abbreviations). |
| mmmm   | Displays full month names                                                   |
| у      | 1-366 (day of the year)                                                     |
| уу     | 00-99 (last two digits of the year)                                         |
| уууу   | 100-9999 (three- or four-digit year)                                        |

#### Time symbols

| Symbol    | Range                                                                             |
|-----------|-----------------------------------------------------------------------------------|
| h         | 0-23 (1-12 with "A. M." or "P. M." appended) (time of day, no leading zero)       |
| hh        | 00-23 (01-12 with "A. M." or "P. M." appended) (time of day, with a leading zero) |
| n         | 0-59 (minute of hour, without leading zero)                                       |
| nn        | 00-59 (minute of hour, with leading zero)                                         |
| т         | 0-59 (minute of hour, without leading zero). Only if preceded by h or hh          |
| mm        | 00-59 (minute of hour, with leading zero). Only if preceded by h or hh            |
| 5         | 0-59 (second of minute, without leading zero).                                    |
| <i>ss</i> | 00-59 (second of minute, with leading zero).                                      |

**Different formats for different numerical values**Una expressión formato definida por el user for numbers can have between one and four sections separated by semicolons. If the format argument contains one of the named numeric formats, only one section is allowed.

| It is used       | The result is                                                                                                    |
|------------------|----------------------------------------------------------------------------------------------------|
| One section only | The format expression applies to all values.                                                                                   |
| Two sections     | The first section applies to positive values and zeros, the second to negative values.                                         |
| Three sections   | The first section applies to positive values, the second to negative values and the third to zeros.                            |
| Four sections    | The first section applies to positive values, the second to negative values, the third to zeros and the fourth to Null values. |

#### Different formats for different chain values

A format expression for strings may have one section or two sections separated by a semicolon (;).

| It is used       | The result is                          |
|------------------|----------------------------------------|
| Only one section | The format applies to all string data. |

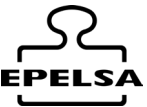

# It is usedThe result isTwo sectionsThe first section applies to string data, the second to Nully string values of length<br/>zero ("").

#### Named date and time formats

The following table identifies the predefined date and time format names.

| Number of<br>format | Description                                                                                                    |
|---------------------|----------------------------------------------------------------------------------------------------|
| General Date        | eDisplays a date and/or time, e.g. 4/3/93 05:34 P.M If there is no fractional part, displays only a date, e.g. 4/3/93. If there is no integer part, it displays only the time, e.g. 05:34 P.M The display of the date depends on the system configuration. |
| Long Date           | Displays a date according to the system's long date format.                                                                                                    |
| Medium              | Displays a date in the median date format appropriate for the host application                                                                                                    |
| Date                | language version.                                                                                                    |
| Short Date          | Displays a date in the system short date format.                                                                                                    |
| Long Time           | Displays a time in the system long time format; includes hours, minutes, seconds.                                                                                                    |
| Medium              | Displays the time in 12-hour format with hours and minutes, and the AM/PM                                                                                                    |
| Time                | designator.                                                                                                    |
| Short Time          | Displays a time in 24-hour format, for example, 17:45.                                                                                                    |

#### Named numeric formats

The following table identifies the predefined numeric format names.

#### User Manual BP WIN Plus Touch v 7.1

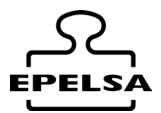

| Number of<br>format | Description                                                                                                    |
|---------------------|----------------------------------------------------------------------------------------------------|
| General             | Displays the number without the thousands separator.                                                                                                    |
| Number              |                                                                                                    |
| Currency            | Displays the number with the thousands separator, if applicable; displays two digits to the right of the decimal separator. The result depends on the regional setting of the system. |
| Fixed               | Displays the minus one digit to the left and two digits to the right of the decimal separator.                                                                                        |
| Standard            | Displays the number with the thousands separator, at least one digit to the left and two digits to the right of the decimal separator.                                                |
| Percent             | Displays a number multiplied by 100 with a percent sign (%) appended to the right; always displays two digits to the right of the decimal separator.                                  |
| Scientific          | Uses standard scientific notation.                                                                                                    |
| Yes/No              | Displays No if the number is 0; otherwise, displays Yes.                                                                                                    |
| True/False          | Displays False if the number is 0; otherwise, displays True.                                                                                                    |
| On/Off              | Displays Off if the number is 0; otherwise, displays On.                                                                                                    |

#### User-defined string formats

Use the following characters to create a formatting expression for strings.

| Character | r Description                                                                                                    |
|-----------|----------------------------------------------------------------------------------------------------|
| @         | Character placeholder. Displays either a character or a space. If the string has a character in the position where the hash mark (@) appears in the format string, it displays it; otherwise, it displays a space in that position. Placeholders are filled from right to left, unless there is an exclamation point character (!) in the format string. |
| &         | Character placeholder. Displays a character or nothing. If the string has a character in the position where the commercial y (&) appears, it displays it; otherwise, it displays nothing. Placeholders are filled from right to left, unless there is an exclamation point character (!) in the format string.                                           |
| <         | Lower case forces. Displays all characters in lower case.                                                                                                    |
| >         | Upper case forces. Displays all uppercase characters.                                                                                                    |
| !         | Forces placeholder padding from left to right. The default behaviour is to fill placeholders from right to left.                                                                                                    |

#### User-defined date and time formats

The following table identifies the characters you can use to create user-defined date/time formats.

| Character | Description                                                                    |
|-----------|--------------------------------------------------------------------------------|
| (:)       | Date separator. In some regional settings, other characters may be used to     |
|           | represent the time separator. The time separator separates hours, minutes, and |
|           | seconds when formatting time values. The actual character used as the time     |
|           | separator in the formatted result depends on the system configuration.         |

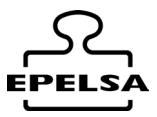

| Character | Description                                                                                                    |
|-----------|----------------------------------------------------------------------------------------------------|
| (/)       | Date separator. In some locales, other characters may be used to represent the date separator. The date separator separates the day, month and year when formatting date values. The actual character used as date separator in the formatted result depends on the system configuration.      |
| С         | Displays the date as ddddddd and displays the time as ttttt, in that order. Displays only the date information if there is no fractional part in the date serial number; only the time information is displayed if there is no integer part.                                                   |
| d         | Displays the day as a number without a leading zero (1-31).                                                                                                    |
| dd        | Display the day as a number with a leading zero (01-31).                                                                                                    |
| ddd       | Display the day as an abbreviation (Sun-Sat). Localised.                                                                                                    |
| dddd      | Display the day as a full name (Sunday-Saturday). Localised.                                                                                                    |
| ddddd     | Display the date as a full date (including day, month and year) formatted according to the system's short date format settings. The default short date format is m/d/yy.                                                                                                    |
| ddddd     | Displays a date serial number as a complete date (including day, month and year) formatted according to the long date setting recognised by the system. The default long date format is mmmm dd, yyyy.                                                                                         |
| W         | Displays the day of the week as a number (1 for Sunday to 7 for Saturday).                                                                                                    |
| ww        | Displays the week of the year as a number (1-54).                                                                                                    |
| m         | Displays the month as a number without a leading zero (1-12). If m immediately follows h or hh, the minute is displayed instead of the month.                                                                                                    |
| mm        | Displays the month as a number with a leading zero (01-12). If m immediately follows h or hh, the minute is displayed instead of the month.                                                                                                    |
| mmm       | Display the month as an abbreviation (Jan-Dec). Localised.                                                                                                    |
| mmmm      | Display the month as a full month name (Jan-Dec). Localised.                                                                                                    |
| q         | Show the quarter of the year as a number (1-4).                                                                                                    |
| у         | Displays the day of the year as a number (1-366).                                                                                                    |
| уу        | Displays the year as a 2-digit number (00-99).                                                                                                    |
| уууу      | Displays the year as a 4-digit number (100-9999).                                                                                                    |
| h         | Displays the time as a number without a leading zero (0-23).                                                                                                    |
| hh        | Displays the hour as a number with a leading zero (00-23).                                                                                                    |
| n         | Displays the minute as a number without a leading zero (0-59).                                                                                                    |
| nn        | Displays the minute as a number with a leading zero (00-59).                                                                                                    |
| S         | Show the second as a number without a leading zero (0-59).                                                                                                    |
| SS        | Show the second as a number with a leading zero (00-59).                                                                                                    |
| ttttt     | Display the time as a complete hour (hour, minute, and second), using the time separator defined by the time format recognised by the system. A leading zero is displayed if the leading zero option is selected and the time is before 10:00 A.M. or P.M. The default time format is h:mm:ss. |
| AM/PM     | Uses the 12-hour clock and displays AM in uppercase with any time before noon; displays PM in uppercase with any time between noon and 11:59 P.M.                                                                                                    |
| am/pm     | Uses the 12-hour clock and displays AM in lower case with any time before noon; displays PM in lower case with any time between noon and 11:59 P.M                                                                                                    |
| A/P       | Uses the 12-hour clock and displays a capital A with any time before noon; displays a capital P with any time between noon and 11:59 P.M.                                                                                                    |

Character

AM/PM

a/p

| ual BP WIN Plus Touch v 7.1                                                                |
|--------------------------------------------------------------------------------------------|
| Description                                                                                |
| Uses a 12-hour clock and displays a lowercase A with any time before noon; displays a      |
| lowercase P with any time between noon and 11:59 P.M.                                      |
| Uses the 12-hour clock and displays the string AM as defined by the system with any        |
| time before noon; displays the string PM as defined by the system with any time between    |
| noon and 11:59 P.M. AMPM can be lowercase or uppercase, but the case of the displayed      |
| string matches the string that was defined in the system configuration. The default format |
| is AM/PM. If the system is set to the 24-hour clock, the string is usually set to a zero-  |

#### User-defined numeric formats

length string.

The following table identifies the characters you can use to create user-defined number formats.

| Character | Description                                                                                                    |
|-----------|----------------------------------------------------------------------------------------------------|
| None      | Displays the unformatted number.                                                                                                    |
| (0)       | Digit placeholder. Displays a digit or a zero. If the expression has a digit in the position where the 0 appears in the format string, it displays it; otherwise, it displays a zero in that position. If the number has fewer digits than zeros (on either side of the decimal point) in the format expression, displays leading or trailing zeros. If the number has more digits to the right of the decimal separator than zeros to the right of the decimal separator in the format expression, it rounds the number to as many decimal places as the number of zeros. If the number has more digits to the left of the decimal separator than zeros to the left of the decimal separator than zeros to the number of zeros. If the number has more digits to the left of the decimal separator than zeros to the left of the decimal separator in the format expression, displays the additional digits unchanged. |
| (#)       | Digit placeholder. Displays a digit or nothing. If the expression has a digit in the position where # appears in the format string, it displays it; otherwise, it displays nothing in that position. This symbol works like a 0-digit placeholder, except that leading and trailing zeros are not displayed if the number has the same digits or fewer digits as # characters on the side of the decimal separator in the format expression.                                                                                                    |
| (.)       | Decimal placeholder. In some locales, a comma is used as a decimal separator. The decimal placeholder determines the number of digits that appear to the left and right of the decimal separator. If the format expression contains only number signs to the left of this symbol, numbers less than 1 begin with a decimal separator. To display a leading zero with fractional numbers, use 0 as the first digit placeholder to the left of the decimal separator. The actual character used as a decimal placeholder in the formatted result depends on the number format recognised by your system.                                                                                                    |
| (%)       | Percentage placeholder. Multiplies the expression by 100. The percent character (%) is inserted at the position where it appears in the format string.                                                                                                    |
| (,)       | Thousands separator. In some locales, a full stop is used as a thousands separator. The thousands separator separates thousands from hundreds in a number that has four or more digits to the left of the decimal separator. The standard use of the thousands separator is specified if the format contains a thousands separator surrounded by digit placeholders (0 or #). Two adjacent thousands separators or a thousands separator immediately to the left of the decimal separator (regardless of whether a decimal is specified) means "scale the number by dividing by 1000, rounding as necessary". For example, you can use the format string "##0", to represent 100 million as 100. Numbers less than 1 million are shown as 0. Two adjacent thousands separator are simply considered to                                                                                                    |

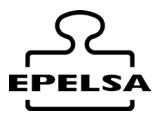

| Character        | r Description                                                                                                    |
|------------------|----------------------------------------------------------------------------------------------------|
|                  | specify the use of a thousands separator. The actual character used as a thousands separator in the formatted result depends on the number format recognised by your system.                                                                                                    |
| (:)              | Date separator. In some regional settings, other characters may be used to represent the time separator. The time separator separates hours, minutes, and seconds when formatting time values. The actual character used as the time separator in the formatted result depends on the system configuration.                                                                                                    |
| (/)              | Date separator. In some regional settings, other characters may be used to represent the date separator. The date separator separates the day, month, and year when formatting date values. The actual character used as the date separator in the formatted result depends on the system configuration.                                                                                                    |
| (E- E+ e-<br>e+) | Scientific formatting. If the format expression contains at least one digit placeholder (0 or #) to the right of E-, E+, e- or e+, the number is displayed in scientific format and E or e is inserted between the number and its exponent. The number of digit placeholders to the right determines the number of digits in the exponent. Use E- or e- to place a minus sign next to negative exponents. Use E+ or e+ to place a minus sign next to negative exponents and a plus sign next to positive exponents. |

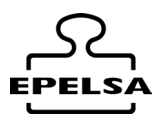

### 15. **Solution** 15. **Input files Output (I/O\_Files)**

This functionality is added to the programme, which consists of processing the in file to execute weighing automatically and exporting the out1p and out2p files when the corresponding weighing is carried out.

This functionality is only operative under PROFESSIONAL LICENCE.

You can activate the automation of these files in Configuration>>General >> Auto.

☑ Auto reading IN Files

☑ Auto create OUT Files 1P

☑ Auto create OUT Files 2P

### Ľ

### Operation and processing of files

When the automatic reading of the IN file is activated, the path configured in the IN file is polled periodically (every 500ms). The path can be a shared folder on the network or it can be on the server if the PC has sufficient access credentials.

The IN file can be configured so that the different fields of the DB can be written to the existing values left inside the IN file. If it is not possible to find a code or move the field, the field will be moved to the first record of the same table (generic record), if it could not be weighed (because the scale is empty, for example) the file will be renamed by adding a "\_E" at the end of its name.

The field added in the file configuration through the button □add id will be written in the field L5 (free 5) of the database. This field will be part of the naming structure of the OUT1P and OUT2P files.

The OUT1P file is created when the first weighing has been carried out. Logically, as a condition for creating this file, no pre-programmed tare must be used in the licence plate table.

The OUT2P file is created when the second weighing has been performed.

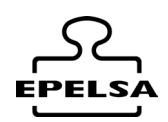

# 

File name structure IN

Vehi\_Basc\_N.csv

File structure IN

cabecera\_1; cabecera\_2; cabecera\_3; cabecera\_4; ..... cabecera\_n;

dato1; dato2; dato3, dato4; ..... dato\_n;

The fields of the file must be logical, as it is a first weighing, we must take the data from the different tables that we need as if we were choosing them for the first weighing (we must not take data from tables of in transit, second weighing, vehicle access).

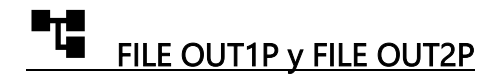

File name structure OUT1P

Licence plate\_L5\_Bascule\_M.csv

Filename structure of the OUT2P file

License\_L5\_L5\_Bascula\_N.csv

Licence plate: data to be set in the vehicle's licence plate.

**L5:** data contained in the free field 5, it is recommended for this type of applications to set the field L5 as not visible so that it cannot be manipulated manually in the weighing process.

Scale: The scale number in BPWin+, where 1 is the first scale.

M: Letter "M

N: Letter "N".

The field separator of the nomenclature is the character "\_" HEX(5F) DEC(95)

OUT 1P and OUT2P File Structure

header\_1; header\_2; header\_3; header\_4; ..... header\_n;

data1 ; data2; data3, data4; ..... data\_n;

The fields in the file must be logical. As this is a first weighing, we must take the data from the different tables that we need as if we were choosing them for the first weighing. (We must not take data from tables such as "in transit", "second weighing" or "vehicle access" in the OUT1P files).

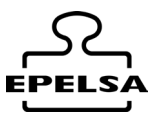

We strongly recommend that for OUT2P files you use only fields from the second weighing table (although fields from other tables can be used if necessary).

# **File configuration form.**

The form is accessed via the Side Menu 😵 Configuration / 🖾 IN-OUT FILE editor

The form looks as follows.

| IN / OUT File<br>Edition of<br>Route<br>Programme table<br>Table field | e Edito   | Dr<br>v<br>es\out | Save        | Exit           | ]                |
|------------------------------------------------------------------------|-----------|-------------------|-------------|----------------|------------------|
| Route<br>Programme table<br>Table field                                | C:\iofile | es\out            |             |                | _                |
| Programme table<br>Table field                                         | ~         | 1                 |             |                |                  |
| Table field                                                            |           |                   | My free fie | eld number 1 🗸 | r 1 <b>~   ■</b> |
|                                                                        | ~         |                   |             |                | I                |
| Col:Matrícula                                                          |           | Varios 🗸          |             |                |                  |
| Col:Cod.Pro                                                            |           | Col.Index         | 1           |                |                  |
| Col:Cod.Cli                                                            |           | Header            | Matrícula   |                |                  |
|                                                                        |           | Table.Index       | 16          |                |                  |

1. Choose the type of edition by means of the comboBox Edition of....

2. The input/output folder of Ruta must be chosen, for this purpose we will use the button

3. Choose the table and field you want to add and click on  $\oplus$ , in case of files in there is also the possibility to add any free field by using the button  $\blacksquare$  we can also define in which column the vehicle registration number is located.

4. The name of the header is changed to the user's liking.

5. Repeat steps 3 and 4 as many times as necessary. If you do not want any more columns in your file, click on the button 🖬 .

Other options.

You must use the button $\Theta$  to delete an unwanted column.

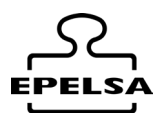

To exit the form we must use the button  $\circledast$ . Caution: if you do not press  $\blacksquare$  on the changes made have no effect.

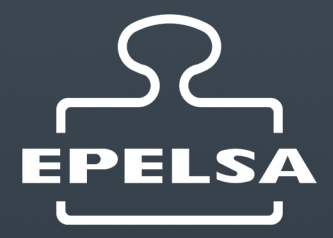

MADRID C/Punto Net, 3 Parque Tecnológico TECNOALCALÁ 28805 Alcalá de Henares Madrid Telf. +34 91 830 46 16 info@grupoepelsa.com

BARCELONA / Berga Sant Bartomeu, 106-109 Pol.Ind. La Valldan 08600 Berga (Barcelona) Telf.. +34 93 822 13 33 info@grupoepelsa.com

BARCELONA / Cornellá de Llobregat Passeig del Ferrocarrils Catalans, 117. 3ª Planta, Oficina 25 08940 Cornellá de Llobregat (Barcelona) Telf.. +34 93 654 62 12 info@grupoepelsa.com

SEVILLA Pol. Industrial La Red Calle 25 Nave 16 41500 Alcala de Guadaira (Sevilla). Telf. +34 95 563 07 09 info@grupoepelsa.com

FRANCE EXA – Pesage Electronique 4 rue Rémora. Zone d'Activités Rémora 33170 Gradignan Tél :+33 556 757 780 info@exa-france.com